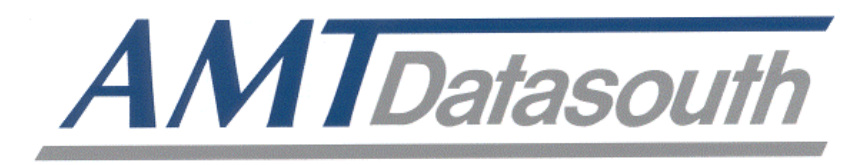

# **Fastmark M4 Series**

## **Portable Direct Thermal Bar Code Printer**

# **User's Guide**

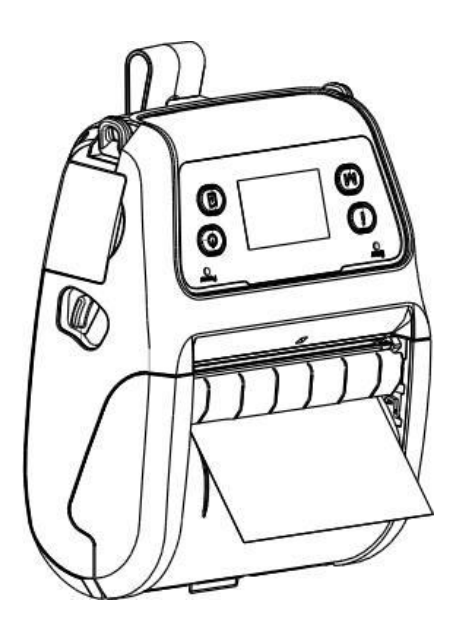

## **Copyright Declaration**

Information in this manual is subject to change without notice and does not represent a commitment on the part of AMT Datasouth Corporation. No part of this manual may be reproduced or transmitted in any form by any means, for any purpose other than the purchaser's personal use, without the expressed written permission of AMT Datasouth Corporation.

#### **Trademark Credits:**

- CG is a registered trademark of Agfa Corporation.
- CG Triumvirate Bold Condensed font is under license from the Monotype Corporation.
- Windows is a registered trademark of Microsoft Corporation.
- All other trademarks are property of their respective owners.

#### **Regulatory Agency Approvals:**

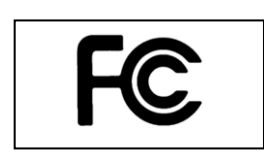

Part 15B/C

EN 60950-1

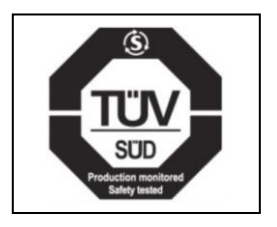

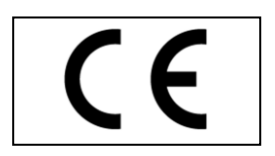

EN 55022/24, IEC 61000-3-3, IEC 61000-3-2 EN 300328, EN 301489

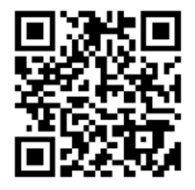

#### **Regulatory Statements:**

#### Wichtige Sicherheits-Hinweise

- 1. Bitte lesen Sie diese Hinweis sorgfältig durch.
- 2. Heben Sie diese Anleitung für den späteren Gebrauch auf.
- Vor jedem Reinigen ist das Gerät vom Stromentz zu trennen. Verwenden Sie keine Flüssig-oder Aerosolreiniger. Am besten eignet sich ein angefeuchtetes Tuch zur Reinigung.
- 4. Die Netzanschluß-Steckdose soll nahe dem Gerät angebracht und leicht zugänglich sein.
- 5. Das Gerät ist vor Feuchtigkeit zu schützen.
- 6. Bei der Aufstellung des Gerätes ist auf sicheren Stand zu achten. Ein Kippen oder Fallen könnte Beschädigungen hervorrufen.
- 7. Beachten Sie beim Anschluß ans Stromnetz die Anschlußwerte.
- 8. Dieses Gerät kann bis zu einer Außentemperatur von maximal 40°C betrieben warden.

#### Battery safety warning:

- DO NOT throw the battery in fire.
- DO NOT short circuit the contacts.
- DO NOT disassemble the battery.
- DO NOT throw the battery in municipal waste.

The symbol of the crossed out wheeled bin indicates that the battery should not be placed in municipal waste.

#### CAUTION

# Risk of explosion if battery is replaced by an incorrect type. Dispose of used batteries according to the instructions

"ORSICHT"

Explosionsgetahr bei unsachgemen Austausch der Batterie. Ersatz nur durch denselben oder einem vom Hersteller empfohlenem nlichen Typ. Entsorgung gebrauchter Batterien nach Angaben des Herstellers.

#### FEDERAL COMMUNICATIONS COMMISSION INTERFERENCE STATEMENT

This equipment has been tested and found to comply with the limits for a Class B digital device, pursuant to part 15 of the FCC Rules. These limits are designed to provide reasonable protection against harmful interference in a residential installation. This equipment generates, uses and can radiate radio frequency energy and, if not installed and used in accordance with the instructions, may cause harmful interference to radio communications. However, there is no guarantee that interference will not occur in a particular installation. If this equipment does cause harmful interference to radio or television reception, which can be determined by turning the equipment off and on, the user is encouraged to try to correct the interference by one or more of the following measures:

- -Reorient or relocate the receiving antenna.
- -Increase the separation between the equipment and receiver.
- -Connect the equipment into an outlet on a circuit different from that to which the receiver is connected.
- -Consult the dealer or an experienced radio/ TV technician for help.

This device complies with Part 15 of the FCC Rules. Operation is subject to the following two conditions: (1) This device may cause harmful interference, and (2) this device must accept any interference received, including interference that may cause undesired operation.

#### CAUTION:

Any changes or modifications not expressly approved by the grantee of this device could void the user's authority to operate the equipment.

#### **RF exposure warning (WiFi)**

This equipment must be installed and operated in accordance with provided instructions and must not be co-located or operating in conjunction with any other antenna or transmitter. End-users and installers must be providing with antenna installation instructions and transmitter operating conditions for satisfying RF exposure compliance.

#### SAR Value: 0.663 W/kg

#### **RF exposure warning (For Bluetooth)**

The equipment complies with FCC RF exposure limits set forth for an uncontrolled environment.

The equipment must not be co-located or operating in conjunction with any other antenna or transmitter.

#### Canada, Industry Canada (IC) Notices

This Class B digital apparatus complies with Canadian ICES-003 and RSS-210. Operation is subject to the following two conditions: (1) this device may not cause interference, and (2) this device must accept any interference, including interference that may cause undesired operation of the device.

#### Radio Frequency (RF) Exposure Information

The radiated output power of the Wireless Device is below the Industry Canada (IC) radio frequency exposure limits. The Wireless Device should be used in such a manner such that the potential for human contact during normal operation is minimized.

This device has been evaluated for and shown compliant with the IC Specific Absorption Rate ("SAR") limits when installed in specific host products operated in portable exposure conditions. (For WiFi)

This device has also been evaluated and shown compliant with the IC RF Exposure limits under portable exposure conditions. (antennas are less than 20 cm of a person's body). (For Bluetooth)

#### Canada, avis d'Industry Canada (IC)

Cet appareil numérique de classe B est conforme aux normes canadiennes ICES-003 et RSS-210.

Son fonctionnement est soumis aux deux conditions suivantes : (1) cet appareil ne doit pas causer d'interférence et (2) cet appareil doit accepter toute interférence, notamment les interférences qui peuvent affecter son fonctionnement

#### Informations concernant l'exposition aux fréquences radio (RF)

La puissance de sortie émise par l'appareil de sans fil est inférieure à la limite d'exposition aux fréquences radio d'Industry Canada (IC). Utilisez l'appareil de sans fil de façon à minimiser les contacts humains lors du fonctionnement normal.

Ce périphérique a été évalué et démontré conforme aux limites SAR (Specific Absorption Rate – Taux d'absorption spécifique) d'IC lorsqu'il est installé dans des produits hôtes particuliers qui fonctionnent dans des conditions d'exposition à des appareils portables. **(For WiFi)** 

Ce périphérique a également été évalué et démontré conforme aux limites d'exposition aux RF d'IC dans des conditions d'exposition à des appareils portables. (les antennes sont moins de 20 cm du corps d'une personne). **(For Bluetooth)** 

## Table of Contents

| User Caution                                 | 8  |
|----------------------------------------------|----|
| Packaging                                    | 9  |
| Unpacking the printer                        |    |
| Removing protective material                 |    |
| Introduction                                 | 10 |
| Product                                      |    |
| Key features                                 |    |
| Printer Overview                             | 11 |
| Front view                                   |    |
| Rear view                                    |    |
| Operator Controls                            | 13 |
| LED indication and keys                      |    |
| Setup                                        | 15 |
| Installing the belt clip and battery         |    |
| Battery charging                             |    |
| Connecting the printer interface             |    |
| Cable communications                         |    |
| Wireless communication with Bluetooth        |    |
| Wireless communications with WiFi            |    |
| Paper core adapter (0.75" ~ 1") installation |    |
| Power-ON Utilities                           | 29 |
| Power-ON Litility for standard panel         | 29 |
| Media sensor calibration                     | 29 |
| Printer initialization.                      |    |
| Self-test and Dump Mode                      |    |
| Power-ON Utility for standard panel          |    |
| Self-test                                    |    |
| Dump Mode                                    |    |
| Printer defaults                             |    |
| PAL <sup>™</sup> Print and Program Overview  |    |
| Traditional printing                         |    |
| Legacy data stream interpretation            |    |
| Standalone/downtime applications             |    |

| Diagnostic Tool                 | 36 |
|---------------------------------|----|
| Starting diagnostic tool        | 36 |
| Printer functions               | 37 |
| Setting Bluetooth configuration |    |
| Setting WiFi configuration      |    |
| 5                               |    |

| LCD Menu Function (Optional) | 40 |
|------------------------------|----|
| LCD menu setup               |    |
| Menu icon and functions      |    |
| Main menu overview           |    |
| Setup                        |    |
| Printer setup for TSPL2      |    |
| Printer setup for ZPL2       |    |
| Sensor                       |    |
| Serial communication         |    |
| Wireless LAN                 |    |
| Bluetooth                    |    |
| Date / Time                  | 51 |
| Display                      | 51 |
| File Manager                 |    |

| Diagnostics         | 53 |
|---------------------|----|
| Print Configuration | 53 |
| Dump Mode           | 53 |
| Battery             | 54 |
| Print Head          | 54 |
| Language            | 54 |
| Service             | 54 |
| Troubleshooting     | 55 |
| Maintenance         | 57 |
|                     |    |

| Product Characteristics | 58 |
|-------------------------|----|
| Printer specifications  | 58 |
| Bar code symbologies    | 59 |
| Optional features       | 59 |
| General                 | 60 |
| Media                   | 61 |

# Operational safety

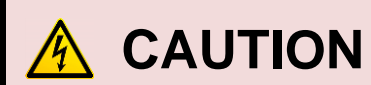

| • Refer to the product label (back of the printer) and verify your power source exactly meets those requirements. | • Mechanical and electrical repairs should be conduct by qualified service personnel. |
|----------------------------------------------------------------------------------------------------|---------------------------------------------------------------------------------------|
| • Do not use this product near heat or water while utilizing AC power outlet.                                     | Unplug this product from the power outlet before cleaning.                            |

# Cautions in setting up

| <ul> <li>Unpack the printer. Make sure that the<br/>printer body and all accessories are<br/>included in the package and no parts are<br/>damaged.</li> </ul>      | <ul> <li>Battery charge takes 5~6 hours<br/>before the first time usage. While<br/>charging the status LED color is<br/>solid amber, fully charged green.</li> </ul> |
|----------------------------------------------------------------------------------------------------|----------------------------------------------------------------------------------------------------|
|                                                                                                    |                                                                                                    |
| <ul> <li>Battery Safety:<br/>DO NOT short circuit the contacts.<br/>DO NOT disassemble the battery.<br/>DO NOT throw the battery in municipal<br/>waste</li> </ul> | <ul> <li>Before connecting or disconnecting<br/>the USB/Serial cable, be sure to turn<br/>off the printer.</li> </ul>                                                |
| waste.                                                                                                    |                                                                                                    |
| <ul> <li>Do not use the printer in any location<br/>subject to sudden changes in<br/>temperature, humidity or heat generating<br/>equipment.</li> </ul>            | <ul> <li>Do not connect the printer AC<br/>adaptor to a non-standard power<br/>source. Refer to safety label on<br/>adapter.</li> </ul>                              |
|                                                                                                    |                                                                                                    |
| • Refer to print adjustments in this manual before attempting alignments.                                                                                          | <ul> <li>If the case or cover becomes dirty,<br/>clean it with a soft cloth moistened<br/>with a small quantity of neutral</li> </ul>                                |
|                                                                                                    | detergent diluted with water. Never                                                                                                    |
| • Do not turn off the printer during printing, as this may lead to a malfunction.                                                                                  | use a hard cloth or volatile solvent<br>such as alcohol, thinner, or benzene.                                                                                        |

# Packaging

## **Unpacking the printer**

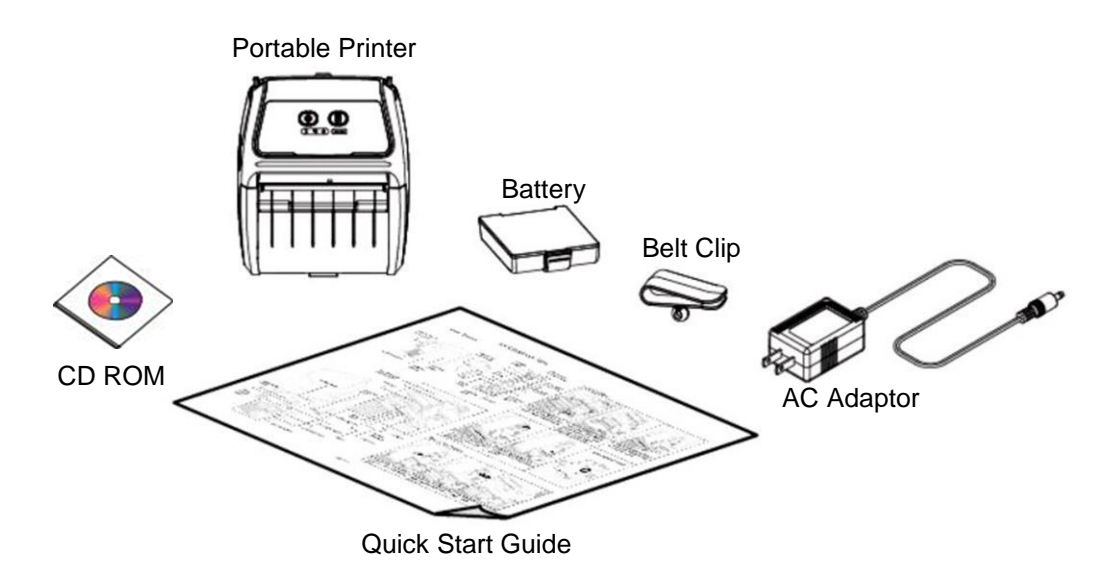

## **Removing protective material**

- 1. This printer has been specially packaged to withstand damage during shipping. Please carefully inspect the packaging and printer upon receipt. Open the carton and remove the printer from bubble wrap.
- 2. If any parts are missing, please contact the Customer Service Department of your purchased reseller or distributor.
- **3.** It is recommended to keep packaging materials for future use if needed.

# Introduction

## Product

Thank you very much for purchasing your AMT Datasouth bar code printer.

The Fastmark M4 is a, light-weight portable printer efficient for printing quick and trouble-free labels or receipts on demand. The Fastmark M4 is designed for a rough life, inside the IP54-rated environmental case to resist dust and water and with its rubber over-mold design prepared to take up to a five foot fall and keep printing. These small and light printers can be worn comfortably for a full shift, without interfering with the user's tasks. Use USB, Bluetooth, optional 802.11 b/g/n Wireless or serial to connect to a mobile computer or even a smart phone and produce clear easy-to-read labels or receipts hour after hour.

#### Applications:

- Point of sale
- Healthcare patient safety
- Work in process
- Distribution
- Shipping/ receiving
- Retail
- Compliance labeling
- Order fulfillment
- Logistics receipts
- Ticketing

#### **Key features**

- IP54 rated protective case to resist dust and water
- Plastic design with rubber over-mold construction that withstands 5-foot drop
- Ready for EPL, ZPL, CPCL or PAL environments, WinCE Quick-Link tool & SDK and iOS SDK
- Wired & Wireless communications (USB 2.0, RS-232, Bluetooth, and 802.11 b/g/n)
- Linerless media ready
- High-speed processor and extensive memory for fast print speeds of up to 4-inches per second
- 2-year limited warranty

# **Printer Overview**

#### **Front view**

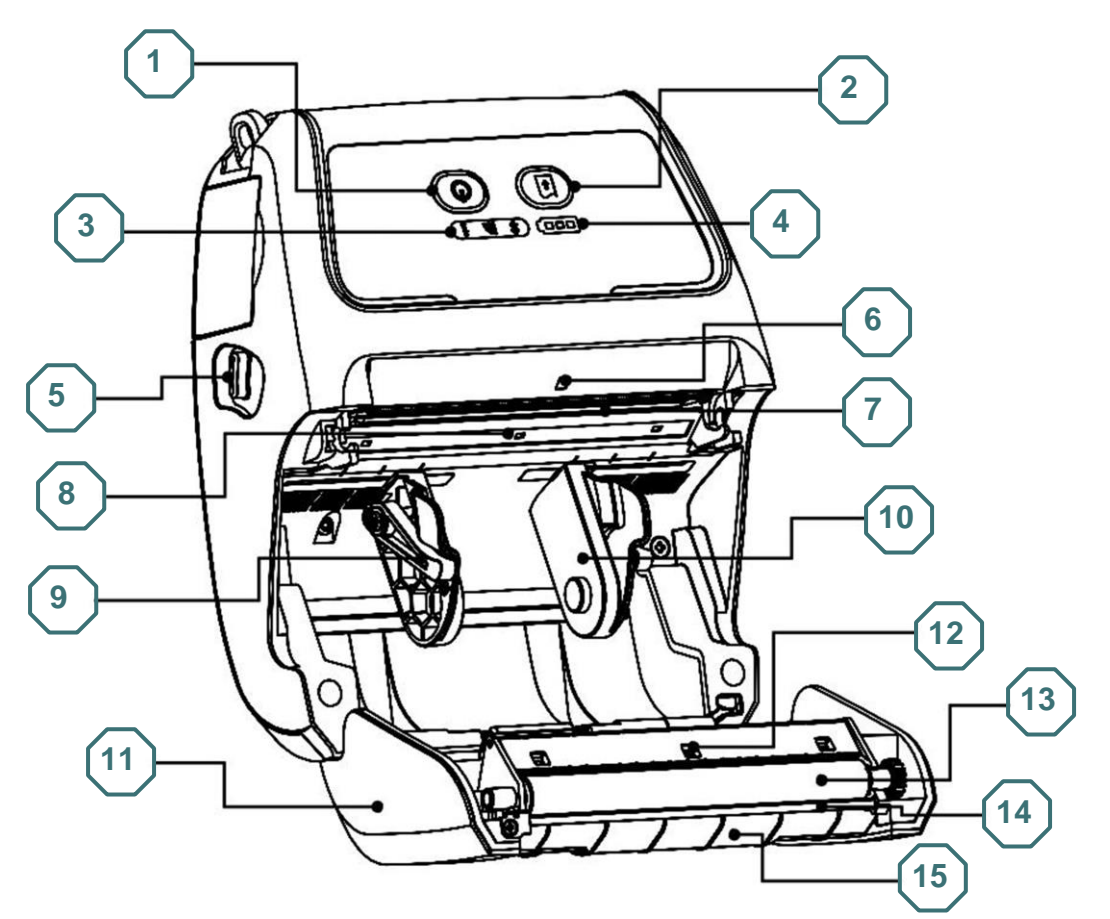

- 1. Power on/off button
- 3. Printer status LED indicator
- 5. Media cover release button
- 7. Print head
- 9. Media holder lock switch
- 11. Media cover
- 13. Platen roller
- 15. Peeler module

- 2. Feed button
- 4. Battery status LED indicator
- 6. Peel-off sensor
- 8. Transmissive Gap sensor
- 10. Media holder
- 12. Reflective Black Mark sensor
- 14. Tear/Peeler bar

\*The media sensor position (#12) is selectable by factory adjustment (L/C/R). Default is the center position.

#### **Rear view**

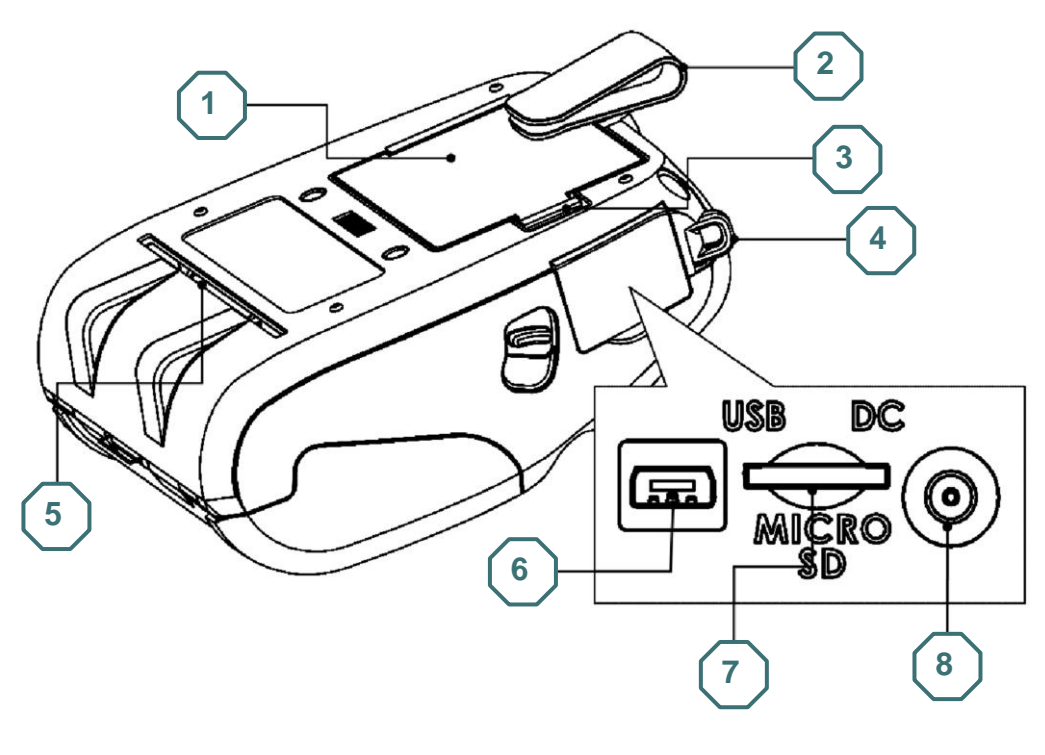

- 1. Li-ion battery
- 3. Battery open clasp
- 5. External label entrances chute
- 7. \*Micro SD card socket
- 2. Belt clip
- 4. Shoulder strap hanger
- 6. USB interface
- 8. Power jack

#### \*Recommended Micro SD card specifications

| SD card spec                                            | SD card capacity | Approved SD card manufacturer |  |  |
|---------------------------------------------------------|------------------|-------------------------------|--|--|
| • V1.0, V1.1                                            | MicroSD 128 MB   | Transcend, Panasonic          |  |  |
| • V1.0, V1.1                                            | MicroSD 256 MB   | Transcend, Panasonic          |  |  |
| • V1.0, V1.1                                            | MicroSD 512 MB   | Transcend, Panasonic          |  |  |
| • V1.0, V1.1                                            | MicroSD 1 GB     | Transcend, Panasonic          |  |  |
| • V2.0 SDHC CLASS 6                                     | MicroSD 4 GB     | Transcend                     |  |  |
| - The DOS FAT file system is supported for the SD card. |                  |                               |  |  |

- Folders/files stored in the SD card should be in the 8.3 filename format

# **Operator Controls**

## LED indication and keys

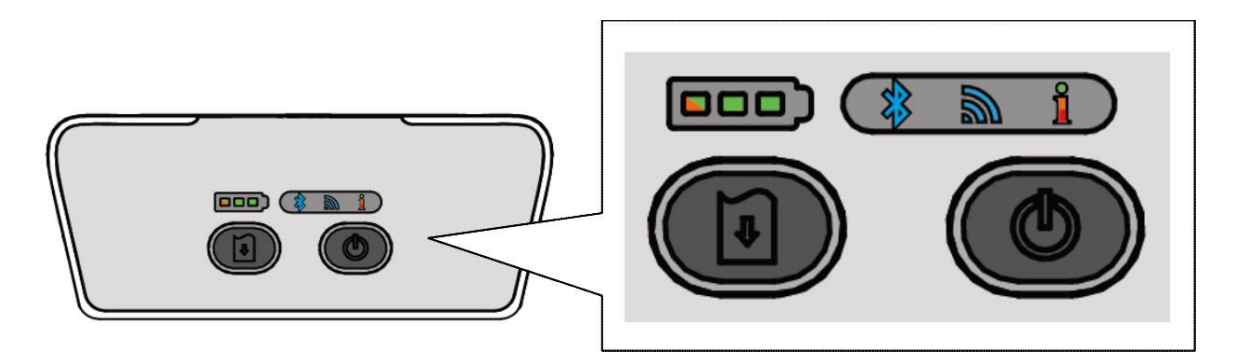

| Keys             | Function                                                                                                    |                  |                                                  |
|------------------|----------------------------------------------------------------------------------------------------|------------------|--------------------------------------------------|
| ٢                | <ul> <li>Press and hold for 2-3 seconds to turn on the printer</li> <li>Press and hold for 2-3 seconds to turn off the printer</li> </ul> |                  |                                                  |
| Ð                | <ul> <li>Ready status: Feed one label</li> <li>Printing status: Pause the print job</li> </ul>                                            |                  |                                                  |
| LED's            |                                                                                                    | Status           | Indication                                       |
|                  |                                                                                                    | Green (solid)    | Full charged<br>2/3 charged level                |
| (000)            |                                                                                                    | Green (solid)    | 1/3 Charged level                                |
|                  |                                                                                                    | Green (blinking) | Low battery                                      |
|                  |                                                                                                    | Amber (solid)    | Battery is charged                               |
| J.               | Blue (solid)                                                                                                    |                  | Bluetooth device is ready                        |
| 10               | Blue (blinking)                                                                                                    |                  | Bluetooth device is communicating                |
|                  | Blue (solid)                                                                                                    |                  | WiFi device is ready                             |
|                  | Blue (blinking)                                                                                                    |                  | WiFi device is communicating                     |
|                  | NOTE: WiFi device is optional                                                                                                    |                  |                                                  |
|                  | Off                                                                                                    |                  | Printer is ready                                 |
| Green (Blinking) |                                                                                                    | Blinking)        | Printer is paused<br>Printer is downloading data |
| ñ                | Red (solid)                                                                                                    |                  | Media cover is open<br>Out of memory             |
| Red (blinking)   |                                                                                                    | nking)           | No paper<br>Paper jam<br>Clean data              |
|                  | Amber (solid)                                                                                                    |                  | Printer busy                                     |

# LED indication and keys for LCD (optional)

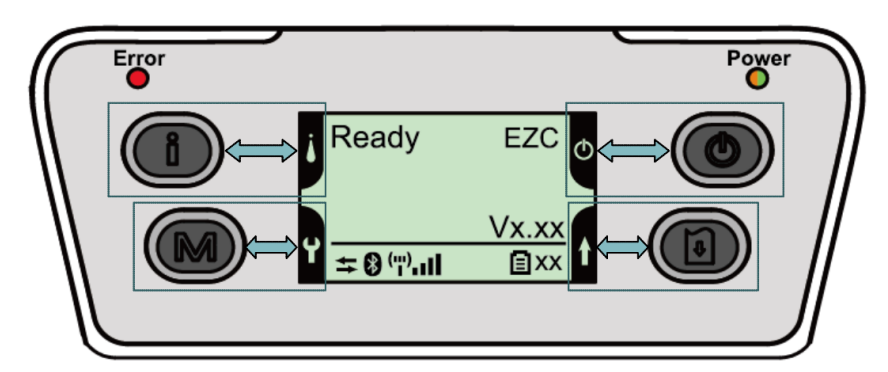

| Keys              | Function                                            |                                             |  |
|-------------------|-----------------------------------------------------|---------------------------------------------|--|
| 8                 | <ul> <li>Display the printer information</li> </ul> |                                             |  |
| <u>U</u>          | <ul> <li>Button for LCD setting menu</li> </ul>     |                                             |  |
| M                 | <ul> <li>Enter the printer setting</li> </ul>       | g menu                                      |  |
|                   | <ul> <li>Button for LCD setting</li> </ul>          | menu                                        |  |
| <b>A</b>          | <ul> <li>Press and hold for 2-3</li> </ul>          | seconds to turn on the printer              |  |
|                   | <ul> <li>Press and hold for 2-3</li> </ul>          | seconds to turn off the printer             |  |
|                   | <ul> <li>Button for LCD setting</li> </ul>          | menu                                        |  |
|                   | <ul> <li>Ready status: Feed on</li> </ul>           | e label                                     |  |
| Û                 | <ul> <li>Printing status: Pause t</li> </ul>        | the print job                               |  |
|                   | <ul> <li>Button for LCD setting</li> </ul>          | menu                                        |  |
| LEDs              | Status                                              | Indication                                  |  |
|                   | Off                                                 | Printer is ready                            |  |
|                   |                                                     | <ul> <li>Media cover is open</li> </ul>     |  |
|                   | Red (solid)                                         | <ul> <li>Out of memory</li> </ul>           |  |
| Error             |                                                     | - Clean data                                |  |
|                   | - Printer is busy                                   |                                             |  |
|                   | Red (blinking)                                      |                                             |  |
|                   | · · · · · · · · · · · · · · · · · · ·               | - Paper jam                                 |  |
|                   | Off Printer power is turned off                     |                                             |  |
|                   | Green (solid) – Printer power is turned on          |                                             |  |
| Power             |                                                     | <ul> <li>Battery is full charged</li> </ul> |  |
|                   | Green (blinking) Low battery                        |                                             |  |
|                   | Amber (solid) Battery is charging                   |                                             |  |
| LCD               | Indication                                          |                                             |  |
| Ļţ                | Printer has been connected with cable               |                                             |  |
| *                 | Bluetooth devices have been paired                  |                                             |  |
| ( <sup>m)</sup> I | Wi-Fi device has been connected                     |                                             |  |
| <b>1</b> xx       | Battery capacity %                                  |                                             |  |

# Setup

## Installing the belt clip and battery

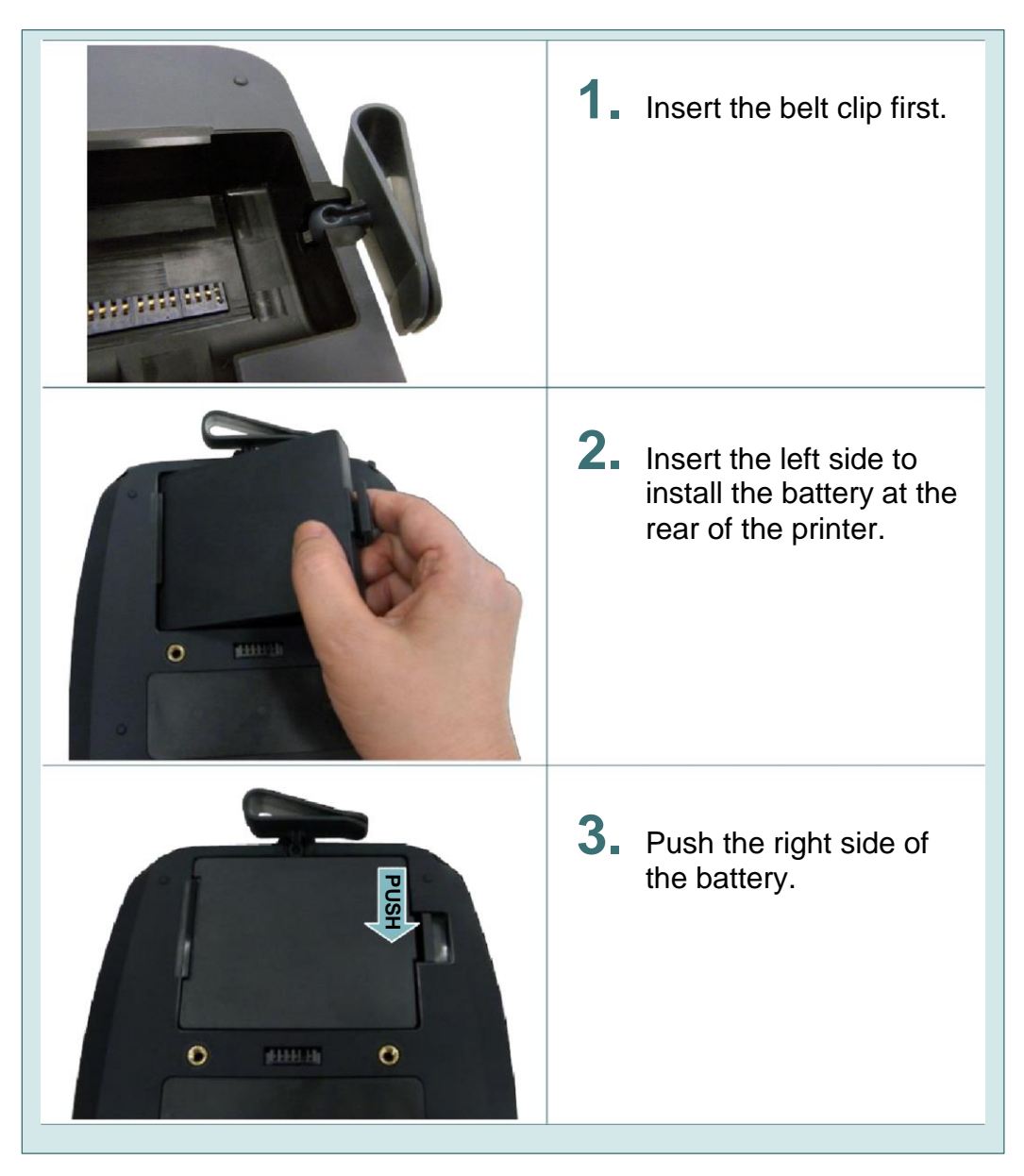

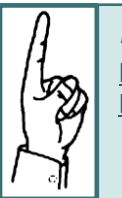

#### Battery safety warning:

<u>DO NOT</u> throw the battery in fire. <u>DO NOT</u> short circuit the contacts. <u>DO NOT</u> disassemble the battery. <u>DO NOT</u> throw the battery in municipal waste. The symbol of the crossed out wheeled bin indicates that the battery should not be placed in municipal waste.

## Battery charging

It takes 5~6 hours to fully charge the battery before the first time usage. The lifetime of the battery is 300 times for charge/discharge cycles.

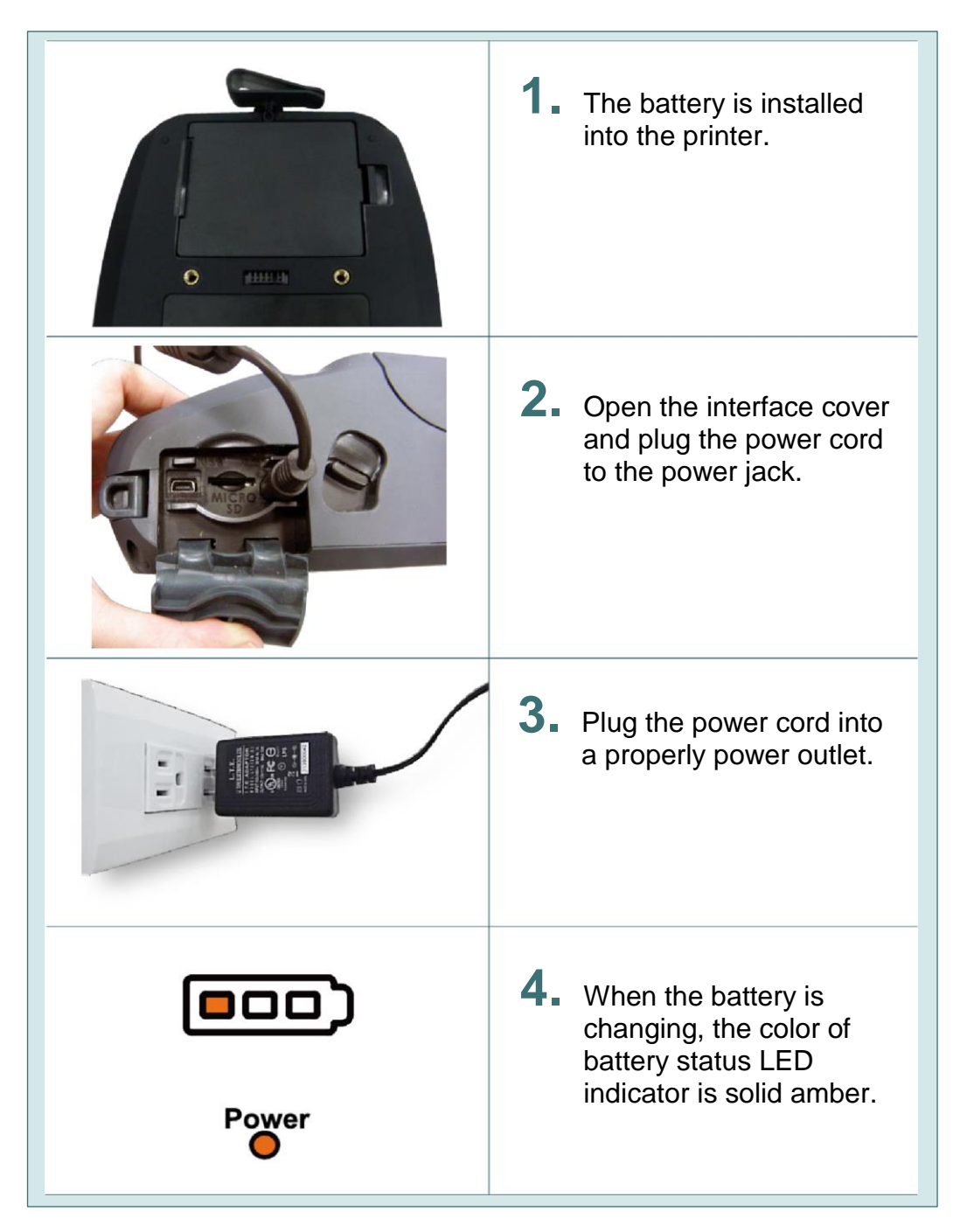

## Loading media

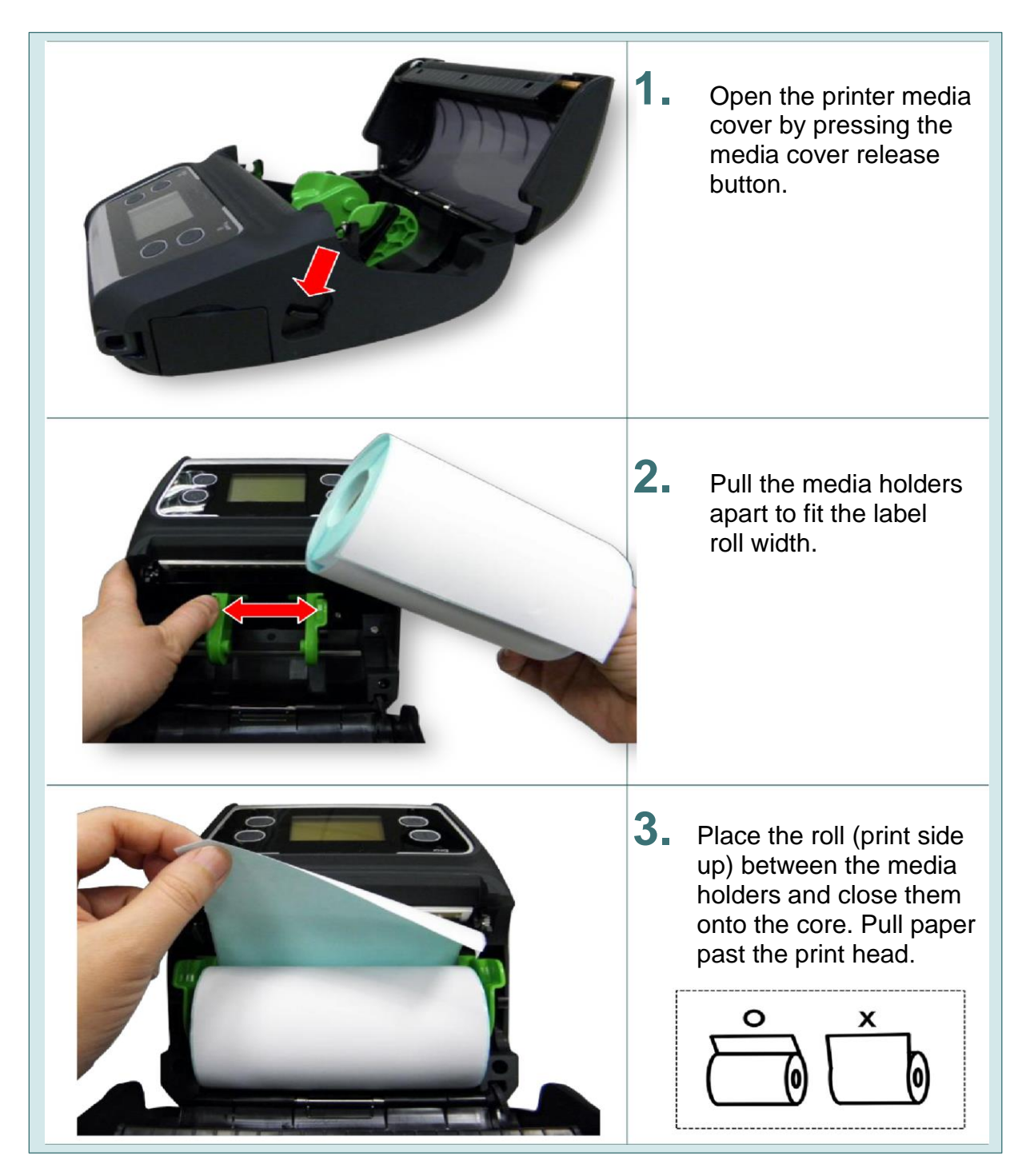

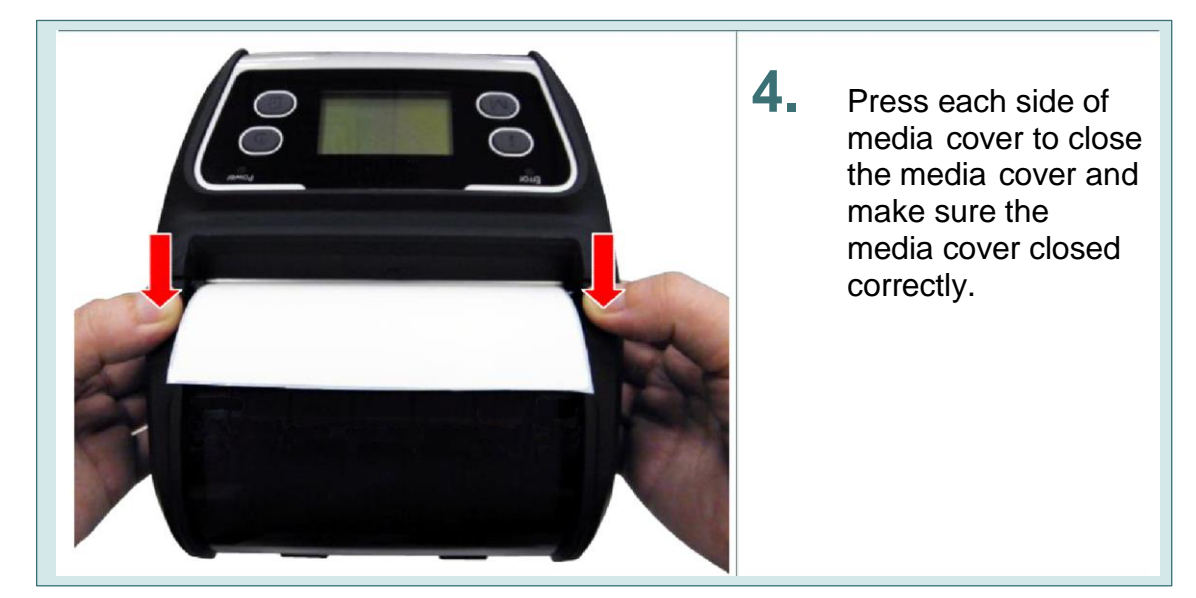

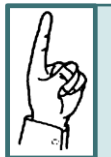

#### Media Calibration:

Calibrate the gap/black mark sensor when changing media. Turn ON the printer and open/close the media cover. The printer will automatically calibrate.

#### Loading media in Peel-off Mode

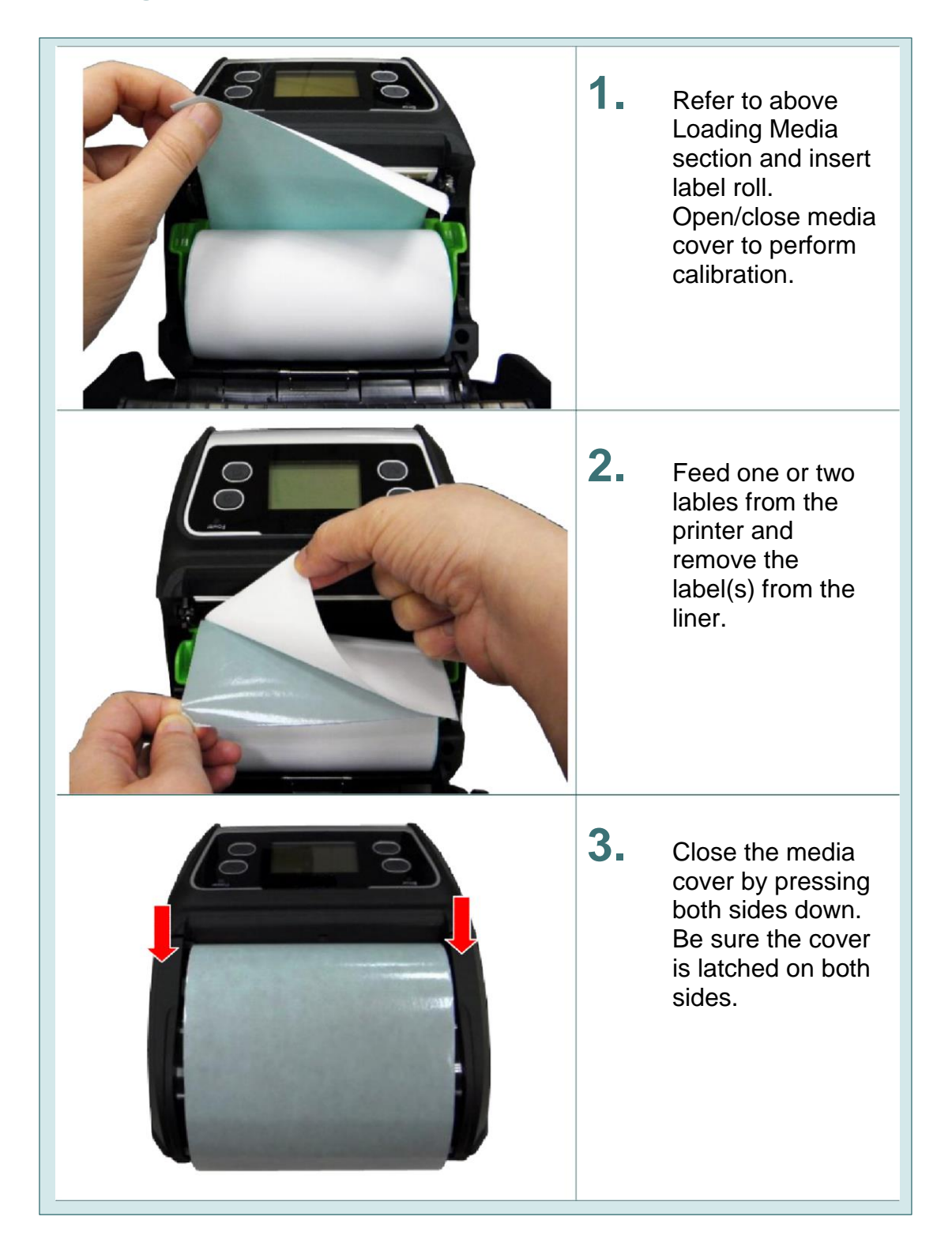

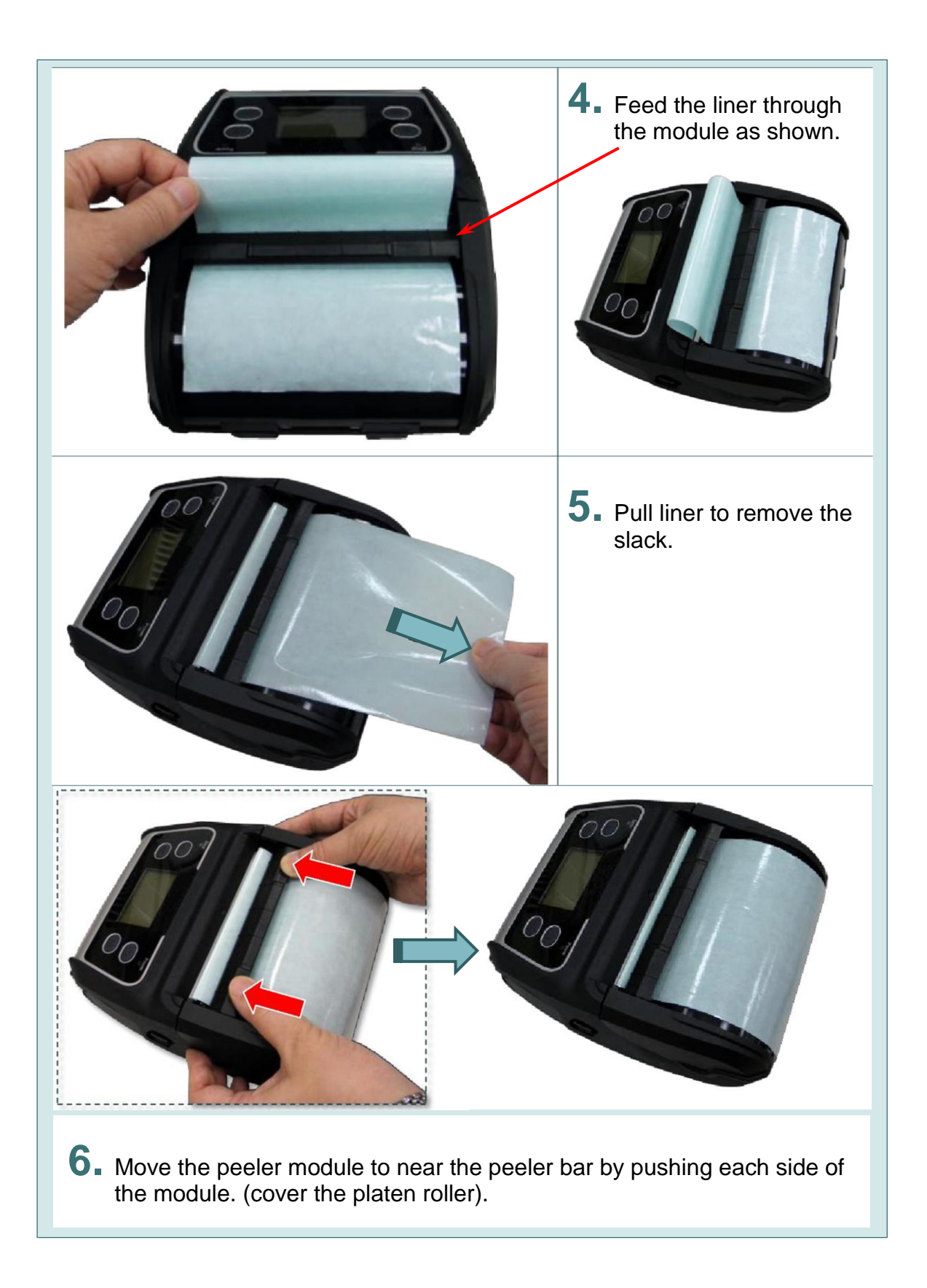

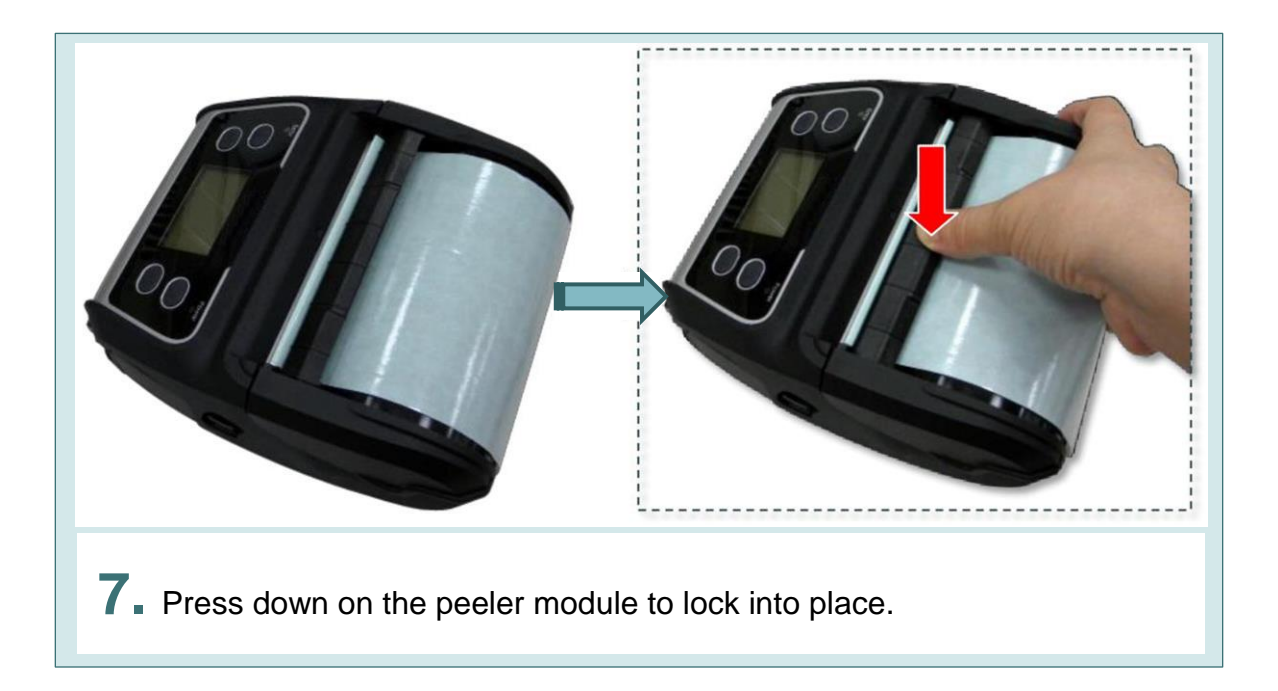

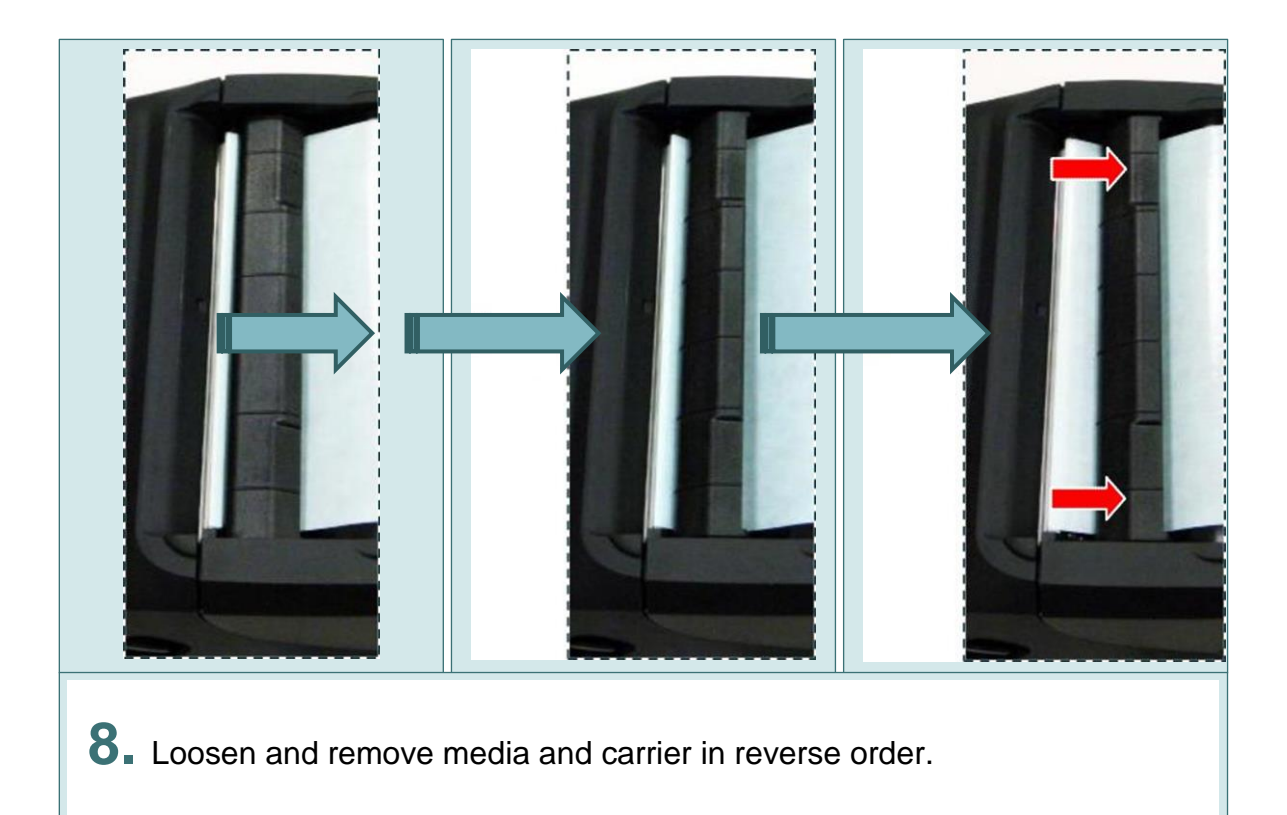

#### Loading fan-fold/external media

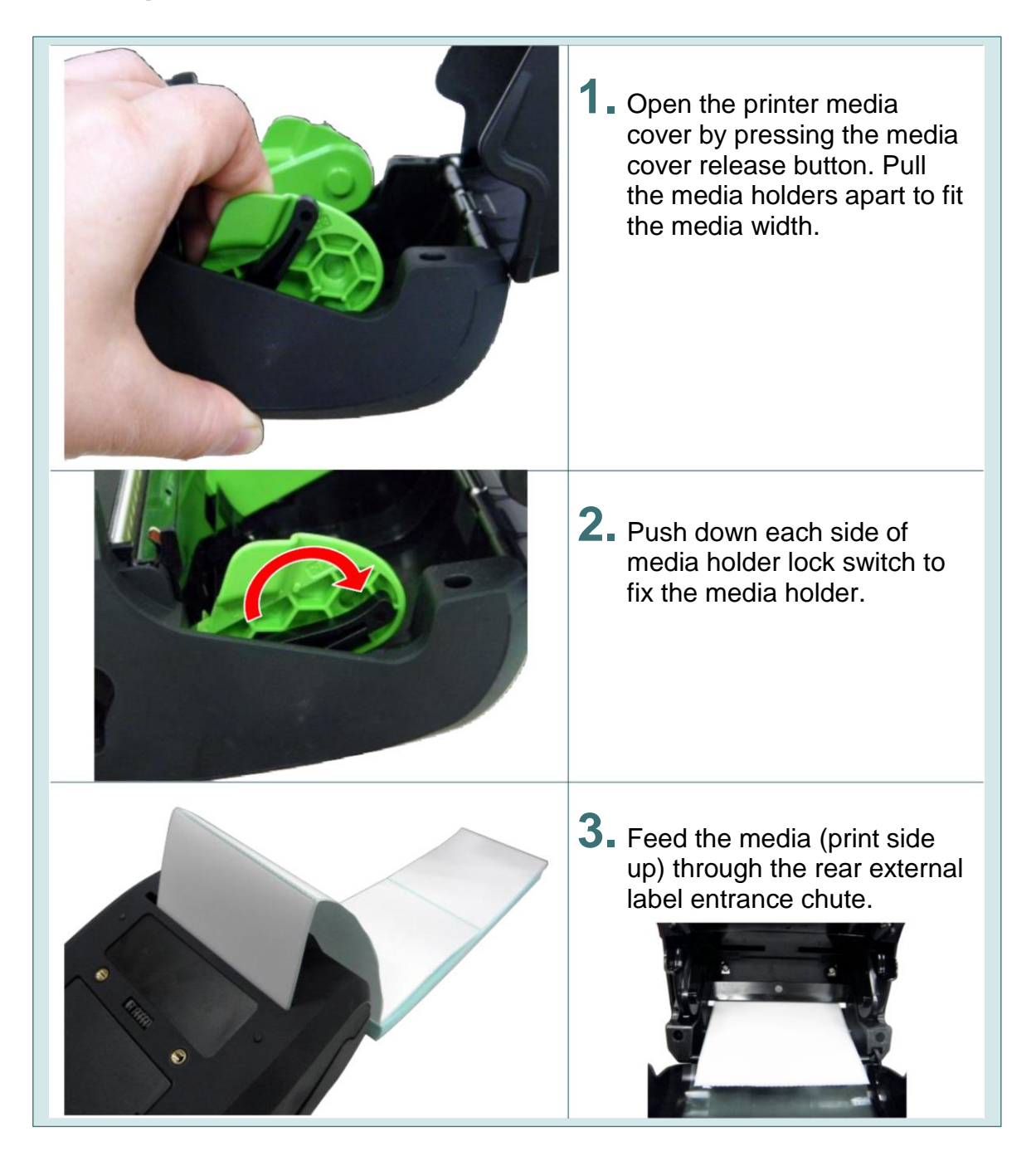

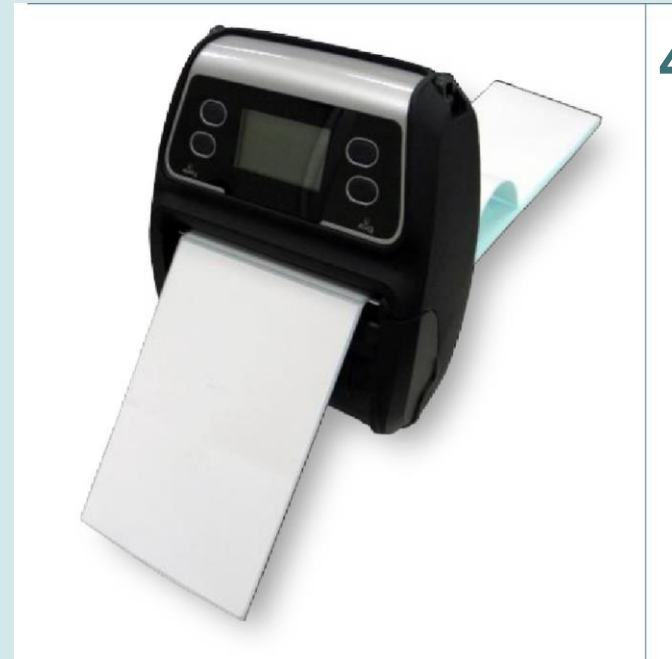

4. Press each side of media cover to close the media cover and make sure the media cover closed correctly.

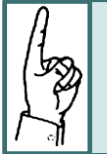

#### Media Calibration:

Calibrate the gap/black mark sensor when changing media. Turn ON the printer and open/close the media cover. The printer will automatically calibrate.

## Loading linerless media (requires linerless printer)

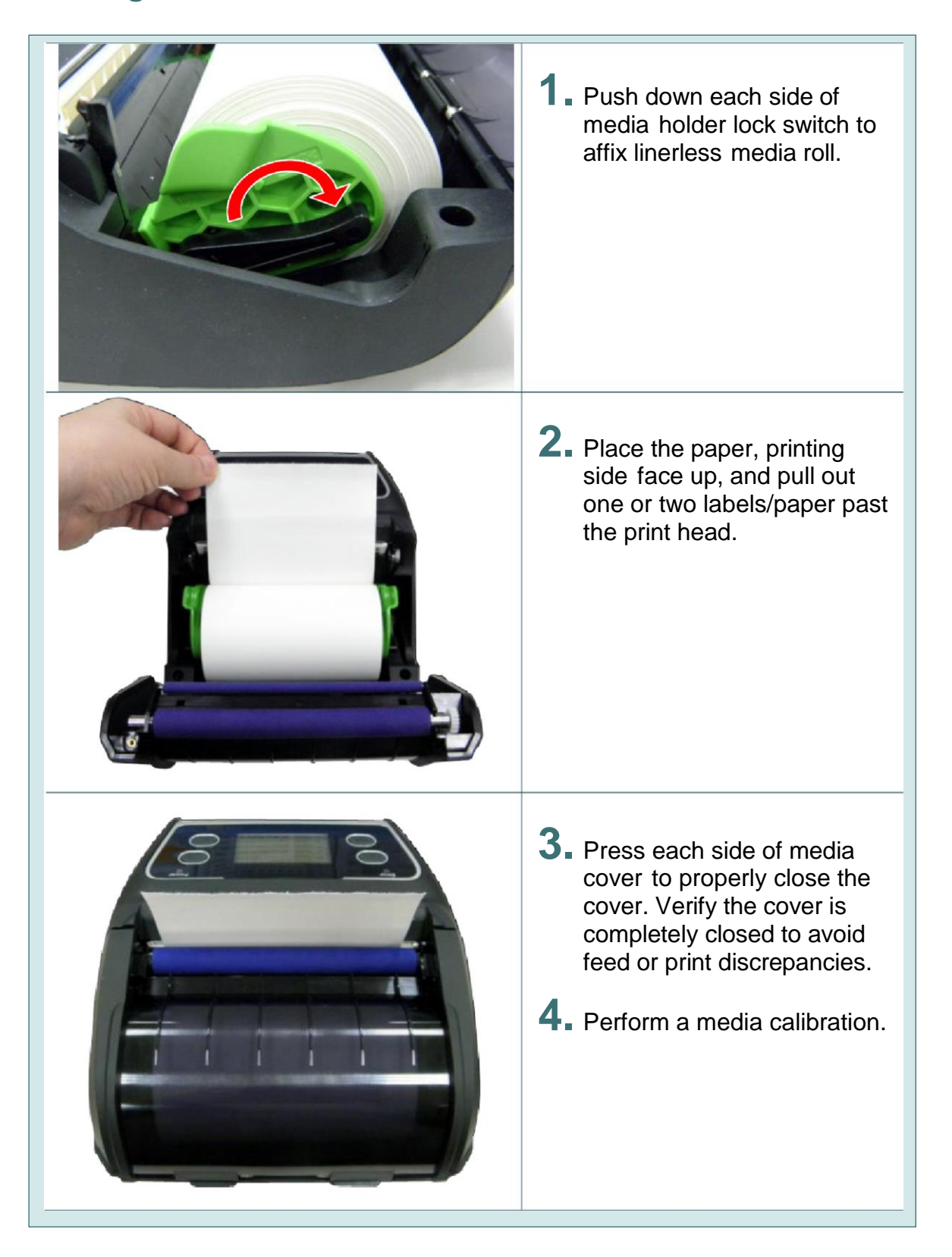

## **Connecting the printer interface**

The printer must establish communication with a host terminal which sends the data to be printed. There are three ways to connect for Fastmark M4 series printer.

- By a USB cable between the printer and its host terminal
- By a Bluetooth short-range radio
- By a Wireless LAN per 802.1 b/g (Optional)

#### **Cable communications**

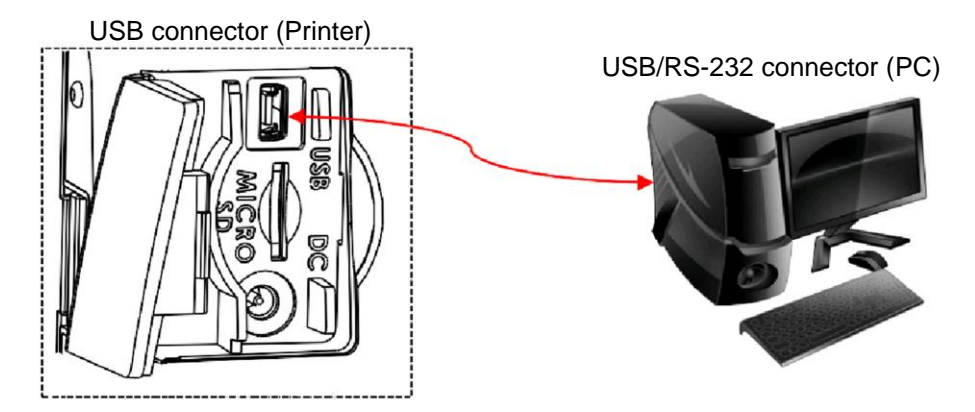

1. Open the interface cover and connect the printer to the computer/smart phone (host terminal) with USB cable. (USB to USB or USB to RS-232)

#### Wireless communication with Bluetooth

- **1.** Turn on the printer.
- **2.** Open the Bluetooth device for host terminal to scan for printer's Bluetooth device
- **3.** Connect the Bluetooth devices. The Bluetooth LED will turn on blue (the Bluetooth icon will be shown for LCD panel) if devices have been paired.

| Printer Bluetooth default |                                                                |  |
|---------------------------|----------------------------------------------------------------|--|
| Address                   | You can find the printer address by printing the configuration |  |
|                           | (self-test) page.                                              |  |
| Name                      | BT-SPP (Use DiagTool to change NAME)                           |  |
| PIN                       | 0000 (Use DiagTool to change PIN)                              |  |

## Wireless communications with WiFi (optional)

Refer to DiagTool instructions to set Non LCD display units. Printers with a LCD display can be set via DiagTool or control panel buttons. For control panel setup refer to the "LCD Menu Function" section.

# 1. Open case top cover. **2.** Insert the printer as shown. **3.** Close the case top cover. The outside cover should be opened while printing.

## Environmental case with shoulder strap installation (optional)

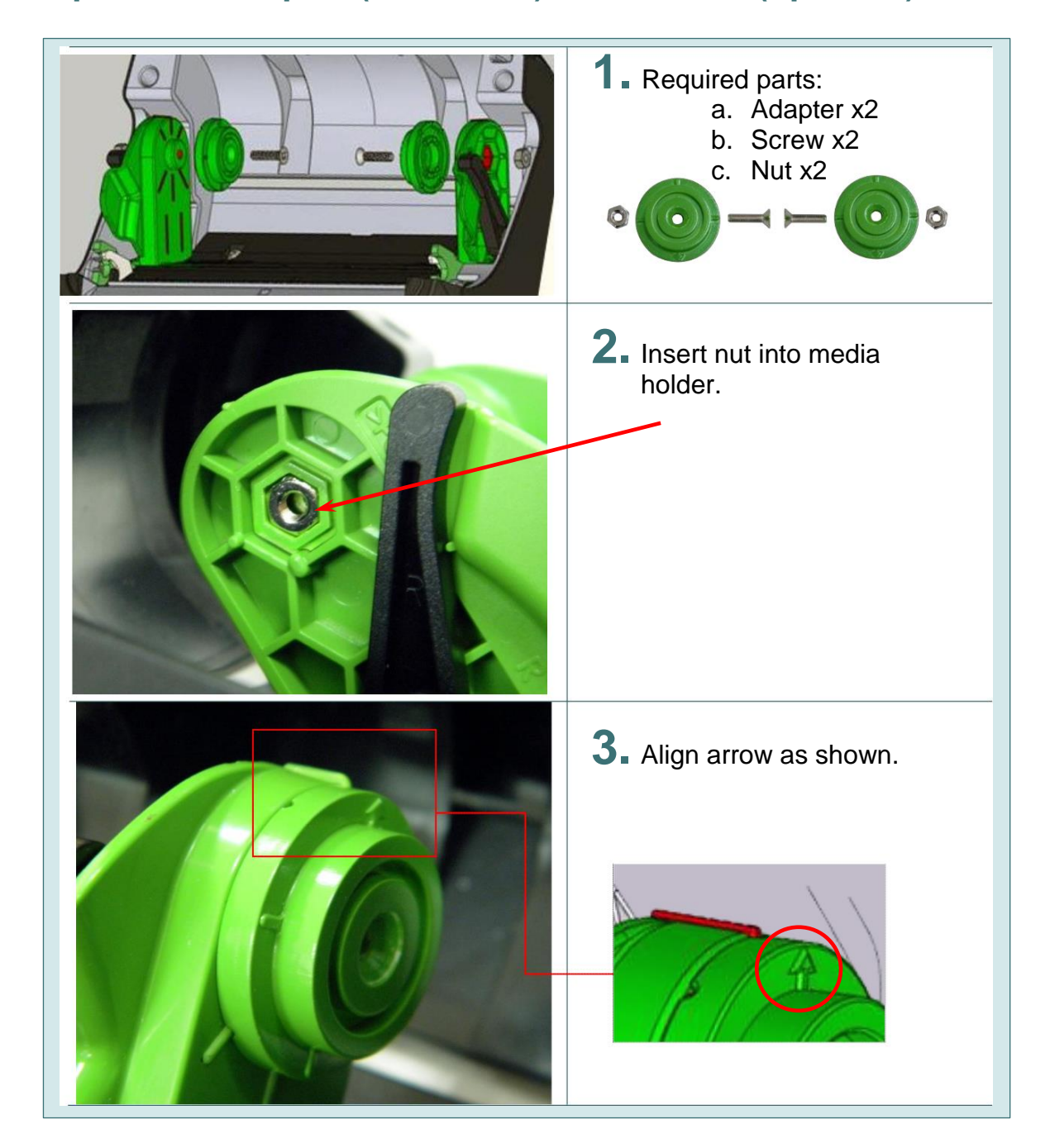

## Paper core adapter (0.75" ~ 1") installation (optional)

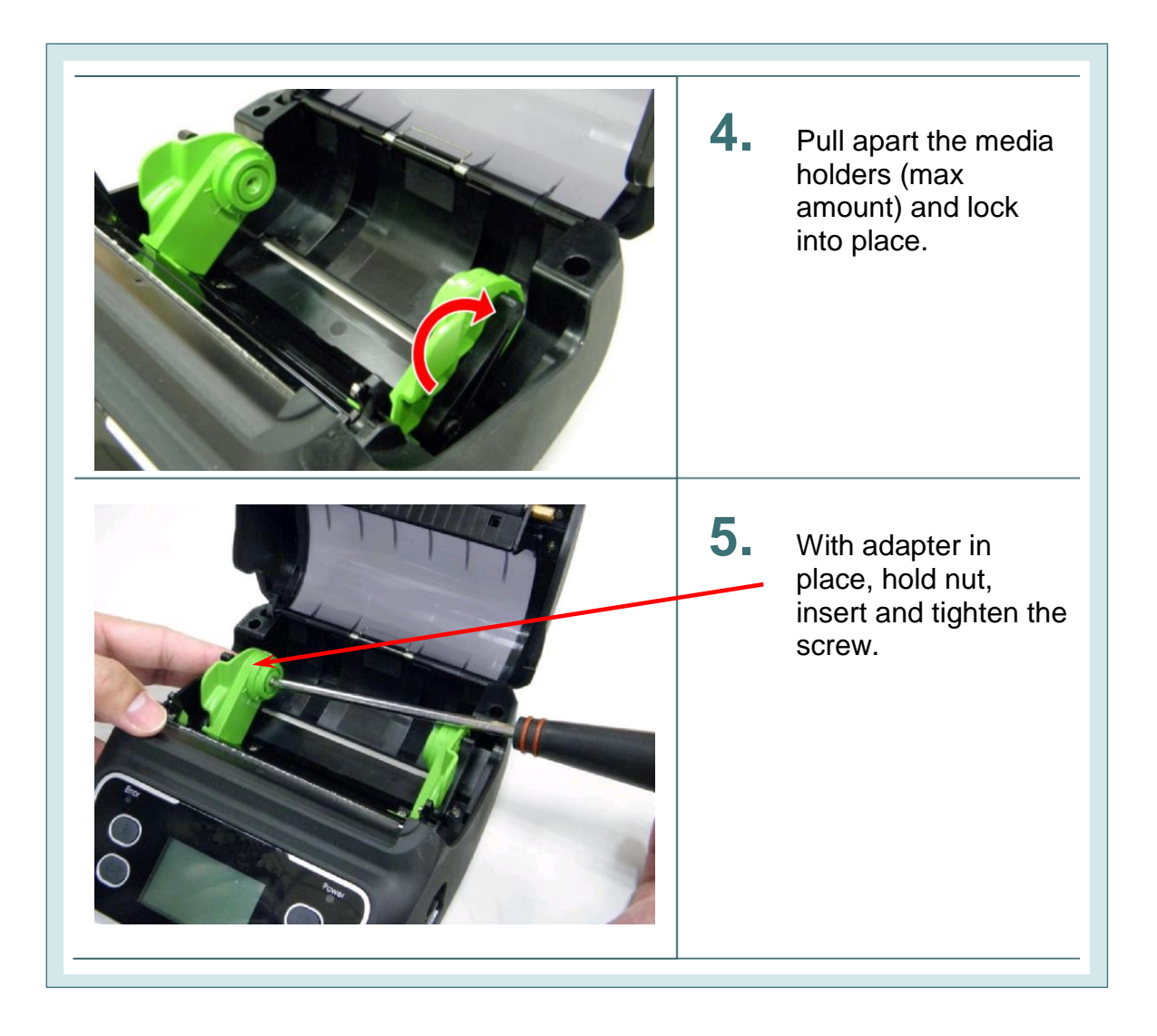

# **Power-ON Utilities**

There are three power-ON utilities to set up and test printer hardware. These utilities are activated by pressing the FEED button (1) then turning on the printer power (0) simultaneously and release the button at different LED light indications.

## Power-ON Utility for standard panel (No LCD Display)

Follow the steps below for different power-on utilities.

- **1.** Turn off the printer power switch.
- **2.** Press down the FEED button (1) then turn on the power switch (0).
- 3. Release the power switch (<sup>(<sup>(</sup>)</sup>)) when <sup>(</sup>☐LED color turns to amber, continue pressing the FEED button.
- 4. The printer will beep twice, then release the FEED ( ) button when the battery LED indicates the desired function:

| Power ON Utilities<br>Standard Panel              | Battery LED Configurations  |                                                                   |                        |
|---------------------------------------------------|-----------------------------|-------------------------------------------------------------------|------------------------|
| LED                                               | (5 blinks)                  | (5 blinks)                                                        | (5 blinks)             |
| Release FEED<br>button for<br>different functions | Media sensor<br>calibration | Media sensor<br>calibration, self- test<br>and enter DUMP<br>Mode | Printer initialization |

#### Media sensor calibration

Follow the steps below to calibrate the media sensor.

- **1.** Turn off the printer power switch.
- **2.** Hold on the FEED button (1) then turn on the power switch (0).
- 3. Release the power switch ( 0 ) when 1 LED color turn on amber, continue pressing the FEED button.
- The printer will beep twice, then release the FEED (
   ) button when the battery LED indicates 
   and blinking. The LED will sequence right to left, 5 blinks each.
- 5. The printer will calibrate the sensor and print out the internal settings, then enter the DUMP mode. Turn the printer OFF/ON to exit DUMP mode.

## **Printer initialization**

Printer initialization is used to clear DRAM and restore printer settings to defaults.

- **1.** Turn off the printer power switch.
- **2.** Hold on the FEED button (1) then turn on the power switch (0).
- 3. Release the power switch (<sup>(ℓ</sup>)) when <sup>(1</sup>/<sub>2</sub> LED color turn on amber, continue pressing the FEED button.
- The printer will beep twice, then release the FEED (
   battery LED indicates
   and blinking. The LED will sequence right to left, 5 blinks each.
- **5.** The printer will restore printer settings to defaults

## Self-test and Dump Mode

Follow the steps below to calibrate the media sensor.

- **1.** Turn off the printer power switch.
- **2.** Hold on the FEED button ( B ) then turn on the power switch ( D ).
- 3. Release the power switch ( <sup>(<sup>(</sup>)</sup>)) when <sup>∩</sup> LED color turn on amber, continue pressing the FEED button.
- The printer will beep twice, then release the FEED ( ) button when the battery LED indicate and blinking. The LED will sequence right to left, 5 blinks each.
- The printer will calibrate the sensor and print out the internal settings, then enter the DUMP mode. Turn the printer OFF/ON to exit DUMP mode.

## **Power-ON Utility for standard panel** (With LCD Display)

Follow the steps below for different power-ON utilities.

- **1.** Turn off the printer power switch.
- **2.** Press down the FEED button (1) then turn on the power switch (0).
- 3. Release the power switch ( 0 ) when "Error" LED turns to red, continue pressing the FEED button.

4. The printer will beep twice, then release the FEED ( ) button when the LCD indicates the desired function; "Calibrate" or "Self-test" or "Initialize".

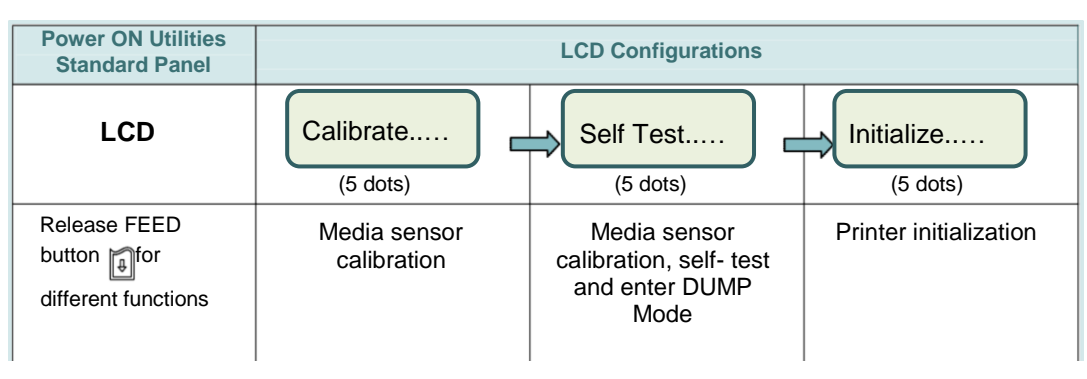

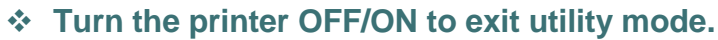

#### Self-test

The printer will print the printer configuration after media sensor calibration. Selftest printout can be used to check if there is any print head dot damage, printer configurations and available memory space.

| }                                              | Printer model name & Main board firmware version<br>Printer serial number<br>Printed mileage<br>Main board firmware checksum<br>Serial port setting<br>Code page<br>Country code<br>Print speed<br>Print darkness<br>Label size (width, height)<br>Gap/Black mark (vertical gap, offset) |
|------------------------------------------------|----------------------------------------------------------------------------------------------------|
|                                                | Battery voltage                                                                                                    |
|                                                | Print head temperature                                                                                                    |
|                                                | Print head average resistance Bad dots of print head                                                                                                    |
|                                                | Bad print head dots                                                                                                    |
| *****                                          |                                                                                                    |
|                                                |                                                                                                    |
| {                                              | Bluetooth settings information                                                                                                    |
| **********                                     |                                                                                                    |
| 90.0                                           | WiFi settings information                                                                                                    |
| *****                                          |                                                                                                    |
| Ø FILE(S)                                      |                                                                                                    |
| 0 FILE(S)                                      | File management information                                                                                                    |
| KBYTES<br>KBYTES FREE<br>KBYTES<br>KBYTES FREE |                                                                                                    |
| ****                                           | Print head test pattern                                                                                                    |
|                                                | <pre> **********  **********  ************</pre>                                                                                                    |

## **Dump Mode**

The printer will enter dump mode after printing the configuration page. In the dump mode, all characters will be printed in 2 columns as following. The left side characters are received from your system and right side data are the corresponding hexadecimal value of the characters. It allows users or engineers to verify and debug the program exceptions.

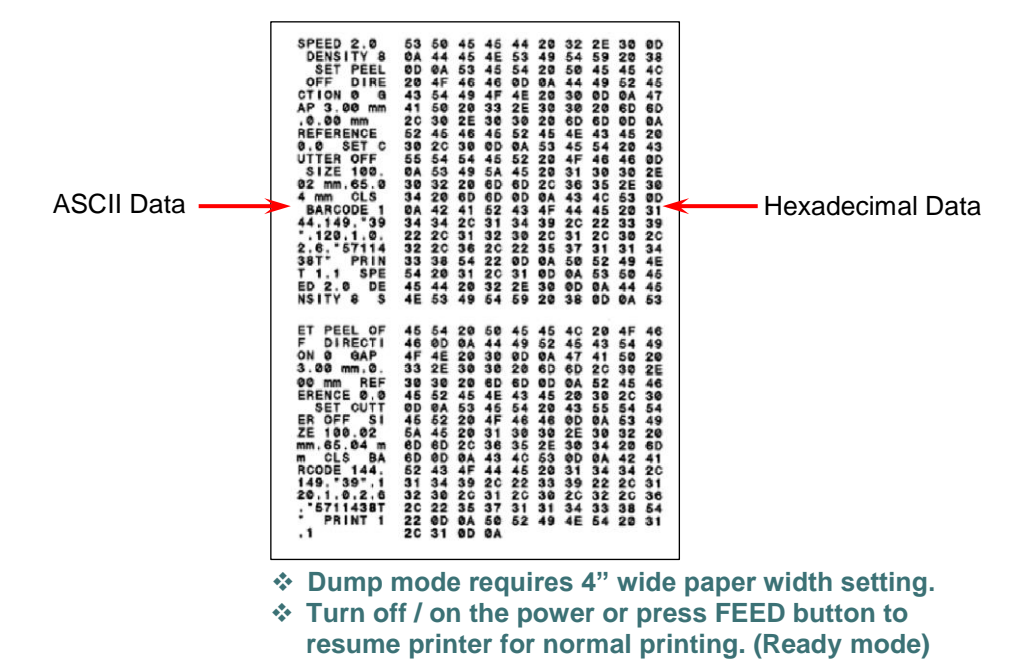

## **Printer defaults**

Printer configuration will be restored to defaults as below after initialization.

| Parameter                         | Default setting                                                                                                   |  |  |
|-----------------------------------|----------------------------------------------------------------------------------------------------|--|--|
| Speed                             | 50.8 mm/sec (2 ips)                                                                                               |  |  |
| Density                           | 8                                                                                                    |  |  |
| Media Width                       | 4" (101.5 mm)                                                                                                    |  |  |
| Media Height                      | 4" (101.5 mm)                                                                                                    |  |  |
| Sensor Type                       | Gap sensor                                                                                                    |  |  |
| Print Direction                   | 0                                                                                                    |  |  |
| Reference Point                   | 0,0 (upper left corner)                                                                                           |  |  |
| Gap Offset                        | 0                                                                                                    |  |  |
| Post-Print Action                 | Tear mode                                                                                                    |  |  |
| Serial Port Settings              | 9600 bps, none parity, 8 data bits, 1 stop bit                                                                    |  |  |
| Code Page                         | 850                                                                                                    |  |  |
| Country Code                      | 001                                                                                                    |  |  |
| Clear Flash Memory                | No                                                                                                    |  |  |
| A Media Calibra                   | tion:                                                                                                    |  |  |
| Perform media of ON the printer a | Perform media calibration when completing the Initialization. Turn ON the printer and open/close the media cover. |  |  |

# **PAL<sup>™</sup> Print and Program Overview**

Printers featuring PAL<sup>TM</sup> Print and Program ability can be used in several ways in any given environment. This section describes 3 common ways this advanced capability is used. For help and assistance determining the best way to use this ability in your situation, please consult your sales representative.

## **Traditional printing**

This environment represents the most common use of printers. Generally a single print job (PAL<sup>TM</sup> print sequences) generates a single label. In this role the PAL<sup>TM</sup> Print and Program interpreter accepts the print job, performs the required operator processing and prints the; label, tag, or ticket. Using a Windows driver in conjunction with a Windows application program is a typical way to print in this environment. Alternatively, PAL<sup>TM</sup> print sequences may also be generated by any host application written to take advantage of this powerful language. When a PAL<sup>TM</sup> capable printer is used this way, no special "PAL<sup>TM</sup> program" must be loaded on the printer. Print sequences generated by a Windows driver or host program are simply sent to the printer resulting in print output just like traditional printers.

## Legacy data stream interpretation

PAL<sup>™</sup> Print and Program capable printers uniquely address applications where upgrading to modern cost effective technology is desired. Often cost-prohibitive software reprogramming to change a data stream prevents an organization from moving to new printing technologies

Using a PAL<sup>TM</sup> Print and Program capable printer solves this problem. In this case a PAL<sup>TM</sup> program is written which interprets a data stream normally sent to the legacy device being replaced. This program is stored on the printer and is automatically executed each time the printer is powered on. This program is able to produce a new label format based on this legacy data. Even though the host computer is sending the exact same legacy data to the printer, the label format can be completely different. For example the new format may include bar codes, scaled and/or rotated fonts, lines, logo's etc. Even though the legacy device being replaced does not support these print abilities, the new label format can. For example, text only outputs such as produced by a dot-matrix printer or card embosser may now be presented in a more functional format. Information in the data stream can be reformatted into any size font in any rotation, or even printed as bar code. This example demonstrates how PAL<sup>TM</sup> Print and Program capable printer can replace a legacy print device with no host software changes required.

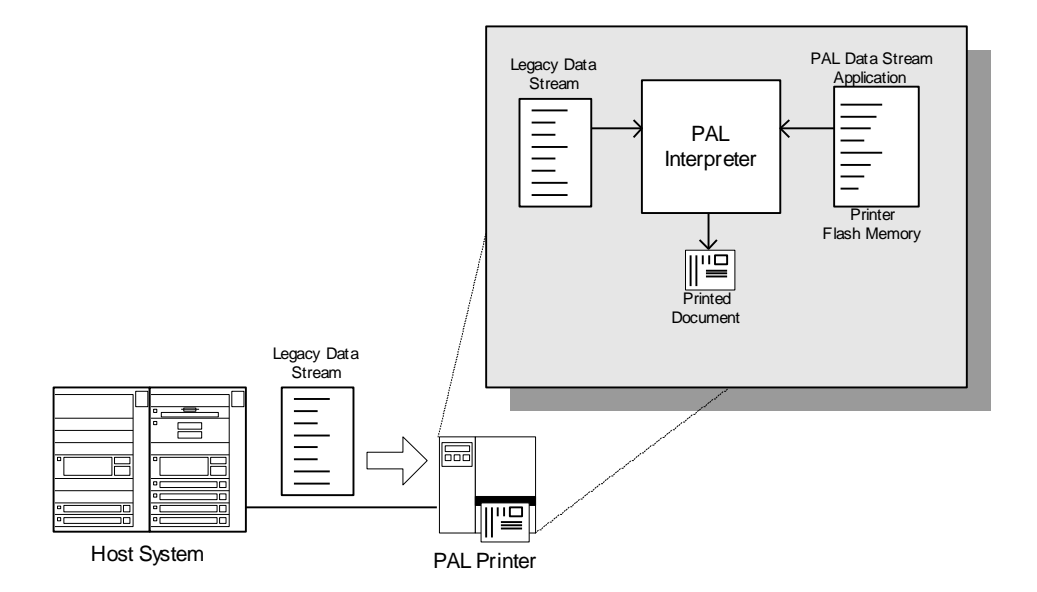

## Standalone/downtime applications

PAL<sup>™</sup> Print and Program capable printers may be programmed to operate independent of a PC/host connection. This standalone ability may be used in cases where no PC/host connection is needed or as a fail-safe backup when the PC/host or network is unavailable. The Standalone Application program is stored in the printer memory and can accept input from a PS/2 keyboard, bar code scanner, or other serial devices such as an electronic scale. These programs may use the printer's LCD to prompt for user input and may also include databases. Unlike other bar code printers that allow basic static forms to be loaded in the printer, PALTM Print and Program capable printers provide advanced abilities.

Examples of these advanced capabilities are:

- □ Ability to operate on line from host or off line in stand-alone mode
- Ability to range check user input
- Ability to combine data from multiple fields into a single bar code
- Ability to access database stored in printer
- Ability to perform math calculations (addition, subtraction, multiplication, division, etc.)
- □ Ability to perform logical calculations (equal to, less than, greater than, etc.)

Shown below is an example where a stand-alone PAL<sup>™</sup> application and database is stored in the printer. Operator input combined with internal database information is used to create a label. For example, this application could request a part number and physical dimensions of a particular part by prompting for this information on the printer LCD. After the operator inputs the requested information on the PS/2 keyboard, the printer could calculate the volume, and then based on the part number lookup the part description in a database to produce a label.

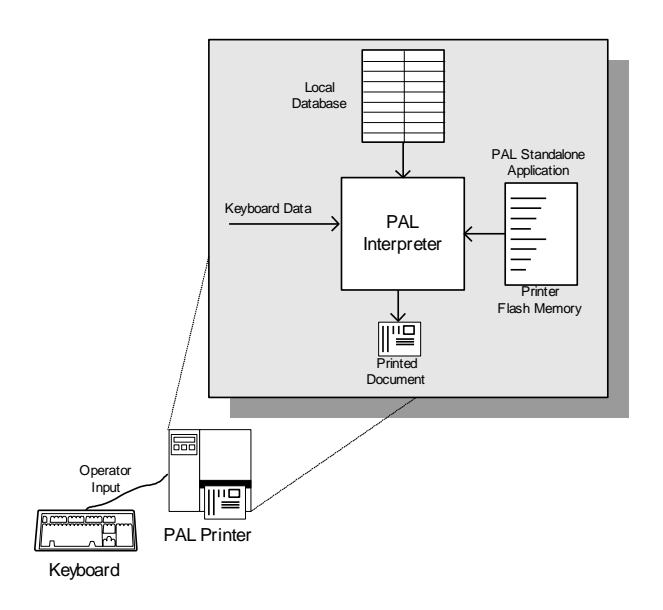

# **Diagnostic Tool**

The Diagnostic Utility is a toolbox that allows users to explore the printer's settings and status; change printer settings; download graphics, fonts, and firmware; create printer bitmap fonts; and to send additional commands to the printer. Using this convenient tool, you can explore the printer status and settings and troubleshoot the printer.

#### Starting diagnostic tool

1. Double click on the Diagnostic tool icon software.

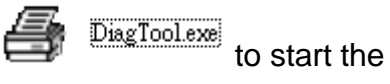

2. There are four features (Printer Configuration, File Manager, Bitmap Font Manager, Command Tool) included in the Diagnostic utility.

| Printer Configuration File Manager   Ritman Font Manager   Command Tool                | nterface |
|----------------------------------------------------------------------------------------|----------|
| Printer Function Printer Configuration                                                 |          |
| Calibrate Sensor Version Cutting Counter 0                                             |          |
| Ethernet Setup Serial No: Mileage: Km                                                  |          |
| Printer functions RTC Setup                                                            |          |
| Factory Default     Common   Z   D   RS-232   Wireless       Factory Default     Speed | rintor   |
| Reset Printer Density  Ribbon Sensor                                                   |          |
| Print Test Page Paper Width inch Ribbon Encoder Err.                                   | l        |
| Paper Height inch Code Page ▼<br>Configuration Page Notice Server                      |          |
| Dura Tutta la Gra                                                                      |          |
| Dump Text Gap inch Head-up Sensor                                                      |          |
| Ignore AUTO.BAS                                                                        |          |
| Exit Line Mode Cut Piece Gap Inten.                                                    |          |
| Password Setup Reference Bline Inten.                                                  |          |
| Direction  Continuous Inten.                                                           |          |
| Offset Threshold Detection                                                             |          |
| Printer status Shift X                                                                 |          |
| Shift Y                                                                                |          |
| Get Status Clear Load Save Set Get                                                     |          |
| LPT1 COM1 9600, N,8,1 RTS 5/23/2013 1:30:20 PM                                         |          |

#### Printer functions (Calibrate sensor, media setup, RTC setup...)

- **1.** Connect the printer and PC via USB cable.
- **2.** Turn ON printer and start DiagTool utility.
- **3.** Click the "Function" button for settings.
- **4.** The detail functions in the Printer Function Group are listed as below.

| Printer Function   | Function           | Description                                                                  |
|--------------------|--------------------|------------------------------------------------------------------------------|
| Calibrate Sensor   | Calibrate Sensor   | Calibrate the sensor specified in the Printer Setup group media sensor field |
| Ethernet Setup     | Ethernet Setup     | Setup the IP address, subnet mask, gateway for the on board Ethernet         |
| RTC Setup          | RTC Setup          | Synchronize printer Real Time Clock with PC                                  |
| Factory Default    | Factory Default    | Initialize the printer and restore the settings to factory default.          |
| Reset Printer      | Reset Printer      | Reboot printer                                                               |
| Print Test Page    | Print Test Page    | Print a test page                                                            |
| Configuration Page | Configuration Page | Print printer configuration                                                  |
| Dump Text          | Dump Text          | To activate the printer dump mode.                                           |
| Ignore AUTO.BAS    | Ignore AUTO.BAS    | Ignore the downloaded AUTO.BAS program                                       |
| Exit Line Mode     | Exit Line Mode     | Exit line mode.                                                              |
| Password Setup     | Password Setup     | Set the password to protect the settings                                     |
| Λ                  |                    |                                                                              |

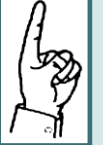

For more information about Diagnostic Tool, please refer to the diagnostic utility quick start guide on the CD disk \ Diagnostic Utilities directory.

## **Setting Bluetooth configuration**

- **1.** Connect the printer and PC via USB cable.
- **2.** Turn ON printer and start DiagTool utility.
- **3.** Select "Wireless" tab and click on "Built-in wireless module" item.
- **4.** Enter the new BT Local Name or BT PIN Code in the editor.
- **5.** Press "Set" button to set the new BT name or BT PIN code of the printer.
- 6. Press "Get" button to get back the settings. Make sure the Bluetooth module settings are set properly.

| Printer Configuration<br>Printer Information<br>Version: | Cutting Counter: 0 0       |
|----------------------------------------------------------|----------------------------|
| Serial No:                                               | Mileage: Km                |
| Check Sum:                                               |                            |
| Common Z D RS-232 Wireless                               |                            |
| Device Type<br>Built-in wireless module                  | C External wireless module |
| Built-in wireless module                                 |                            |
| Bluetooth Local Name BT-SPP                              | ALAN SSID                  |
| Bluetooth PIN Code 0000                                  | WLAN Encryption            |
|                                                          | WLAN DHCP                  |
|                                                          | WLAN IP Address 0.0.0.0    |
|                                                          | WLAN Subnet Mask 0.0.0.0   |
|                                                          | WLAN Gateway 0.0.0.0       |
|                                                          | 5 6                        |
| Clear Load S                                             | ave Set Get                |

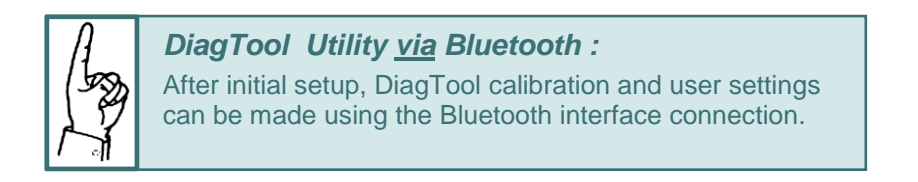

## Setting WiFi configuration

- **1.** Connect the printer and PC via USB cable.
- **2.** Turn ON printer and start DiagTool utility.
- **3.** Select "Wireless" tab and click on "Built-in wireless module" item.
- **4.** Enter the new WLAN settings in the editor.
- **5.** Press "Set" button to set the new settings to the printer.
- 6. Press "Get" button to get back the settings. Make sure the Bluetooth module settings are set properly.
- 7. The Wi-Fi LED will turn on blue (the Wi-Fi, icon will be shown for LCD panel) if device has been connected.
- 8. Print out the self-test page to confirm correct settings.
- 9. Remove the USB cable and print WiFi data for test.

| Check Sum:<br>Common Z D RS-222 Wireless<br>Device Type<br>Built-in wireless module<br>Built-in wireless module<br>Buetooth Local Name<br>Bluetooth PIN Code<br>WLAN SSID<br>WLAN Encryption<br>WLAN Key<br>WLAN DHCP ON V<br>WLAN Subnet Mask<br>00.00<br>WLAN Gateway<br>00.00<br>(5)6                            | ersion:                  | Cutting Counter:<br>Mileage: | 0          | 0<br>Km |
|----------------------------------------------------------------------------------------------------|--------------------------|------------------------------|------------|---------|
| Common Z D RS 222 Witeless Device Type      Built in wireless module  Built in wireless module  Built in wireless module  Built in wireless module  WLAN SSID Ulink WLAN SSID Ulink WLAN Encryption WLAN Key WLAN DHCP ON WLAN IP Address 0.0.0 WLAN Subnet Mask 0.0.0 WLAN Gateway 0.0.0                           | heck Sum:                |                              | ,,         |         |
| Device Type       3       C External wireless module         Built-in wireless module       4         Bluetooth Local Name       WLAN SSID       Dlink         Bluetooth PIN Code       WLAN Key       WLAN Key         WLAN IP Address       0.0.0       WLAN Subnet Mask         WLAN Gateway       0.0.0       6 | common Z D BS-222 Wire   | less                         |            |         |
| Built-in wireless module  Built-in wireless module  Bluetooth Local Name Bluetooth PIN Code  WLAN SUD ULAN Key WLAN DHCP ON VLAN Subnet Mask 0.0.0 WLAN Subnet Mask 0.0.0                                                                                                    | Device Type              |                              |            |         |
| Built in wireless module  Built in wireless module  WLAN SSID Ulink WLAN Encryption WLAN Key WLAN DHCP ON WLAN IP Address 0.0.0 WLAN Subnet Mask 0.0.0 WLAN Gateway 0.0.0                                                                                                    | Built-in wireless module | C External wirele            | ess module |         |
| Bluetooth Local Name<br>Bluetooth PIN Code<br>WLAN Key<br>WLAN DHCP ON V<br>WLAN IP Address 0.0.0<br>WLAN Subnet Mask 0.0.0<br>WLAN Gateway 0.0.00                                                                                                    | Built-in wireless module | (4)                          |            |         |
| Bluetooth Local Name<br>Bluetooth PIN Code<br>Bluetooth PIN Code<br>WLAN Key<br>WLAN DHCP<br>WLAN DHCP<br>WLAN IP Address<br>WLAN Subnet Mask<br>WLAN Gateway<br>0.0.0<br>WLAN Gateway                                                                                                    |                          |                              |            | _       |
| Bluetooth PIN Code<br>WLAN Key<br>WLAN DHCP<br>WLAN IP Address<br>WLAN Subnet Mask<br>WLAN Gateway<br>0.0.0<br>(5)<br>6                                                                                                    | 3luetooth Local Name     | WLAN SSID                    | Dlink      |         |
| WLAN Key<br>WLAN DHCP ON<br>WLAN IP Address 0.0.0<br>WLAN Subnet Mask 0.0.0<br>WLAN Gateway 0.0.0<br>5 6                                                                                                    | Bluetooth PIN Code       | WLAN Encryption              |            |         |
| WLAN DHCP     ON       WLAN IP Address     0.0.0       WLAN Subnet Mask     0.0.0       WLAN Gateway     0.0.0                                                                                                    | 1                        | WLAN Key                     |            |         |
| WLAN IP Address 0.0.0.0<br>WLAN Subnet Mask 0.0.0.0<br>WLAN Gateway 0.0.0.0<br>5 6                                                                                                    |                          | WLAN DHCP                    | ON 🔄       |         |
| WLAN Subnet Mask 0.0.0.0<br>WLAN Gateway 0.0.0.0                                                                                                    |                          | WLAN IP Address              | 0.0.0.0    |         |
| WLAN Gateway 0.0.0.0                                                                                                    |                          | WLAN Subnet Mask             | 0.0.0.0    | _       |
| 5 6                                                                                                    |                          | WLAN Gateway                 | 0.0.0.0    | _       |
| 5 6                                                                                                    |                          |                              | ,          |         |
| 5 6                                                                                                    |                          |                              |            |         |
| 5 6                                                                                                    |                          |                              |            |         |
| 5 6                                                                                                    |                          |                              |            |         |
|                                                                                                    |                          |                              | [5]        | (0)     |

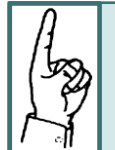

#### DiagTool Utility via WiFi :

After initial setup, DiagTool calibration and user settings can be made using the WiFi interface connection.

# LCD Menu Function (Optional)

The Fastmark M4 series offer the LCD panel for selection to further enhance its capabilities to meet the demands of a wide range of printing solutions. This optional feature includes LCD control panel, 4 buttons and 2 LED display.

## LCD menu setup

**1.** Press the "M" button to enter the setting menu.

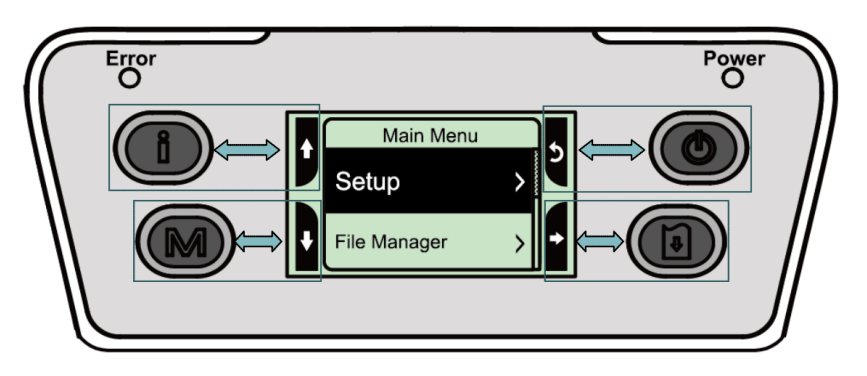

2. Use the four buttons to scroll through the menu, select and save a setting, or return to a previous menu. The black highlight indicates the selected setting.

#### Menu icon and functions

| lcon | Function                                               |
|------|--------------------------------------------------------|
| Ĺ.   | Display printer information                            |
| Ŷ    | Enter setting menu                                     |
| Φ    | Power switch                                           |
|      | Scroll up                                              |
| +    | Scroll down                                            |
| ち    | Return to previous menu                                |
| •    | Enter to next menu                                     |
| +    | Enter setting mode                                     |
| t    | Exit setting mode                                      |
| Н    | Save the selected settings and return to previous menu |
| >    | Select                                                 |
| 0    | Alter to OFF                                           |
| 0    | Alter to ON                                            |

**3.** Press 🗐 button to enter the "Setup" item.

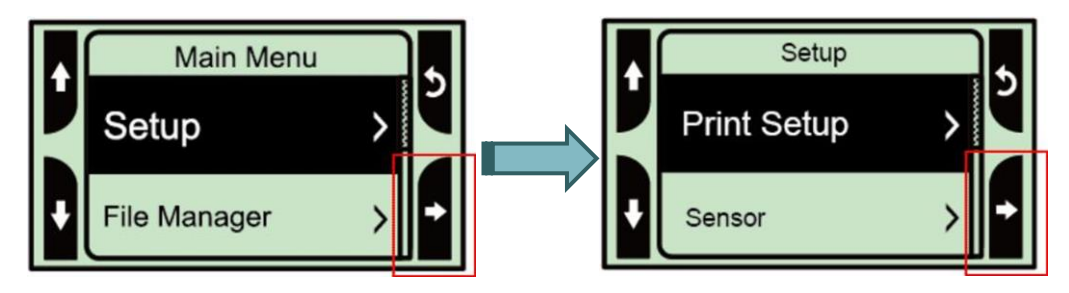

4. Press 🖲 button to enter the "Print Setup" item. Select the "TSPL2" item. Enter the "Speed" setting mode.

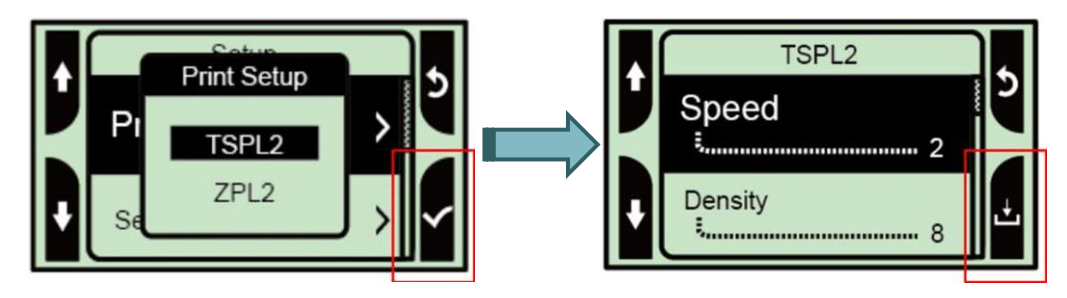

5. At this status, you can scroll up or scroll down to select the value of print speed. Then press the button to save the selected value into the printer. Press " printer. Press " printe

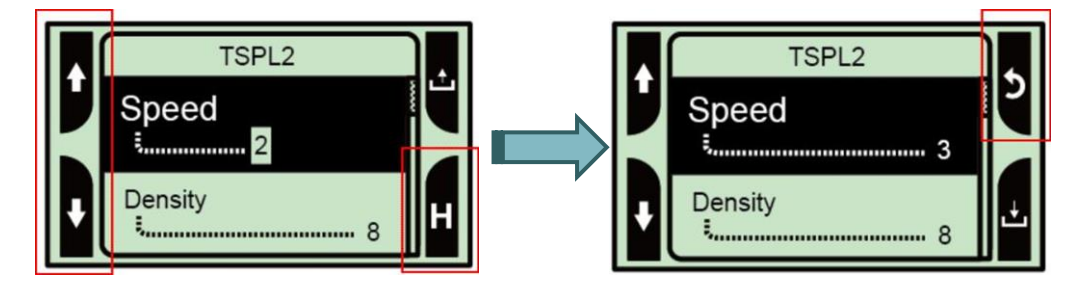

#### Main menu overview

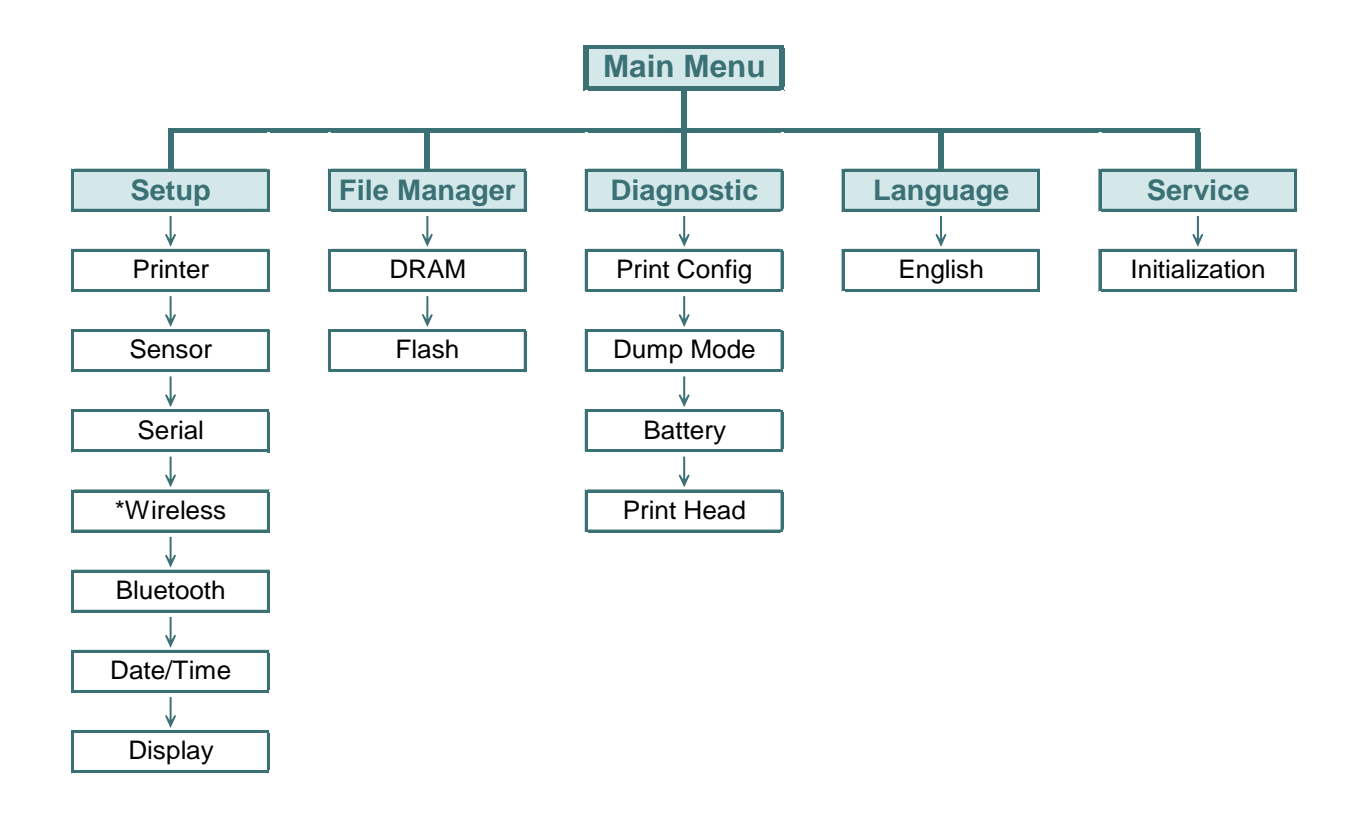

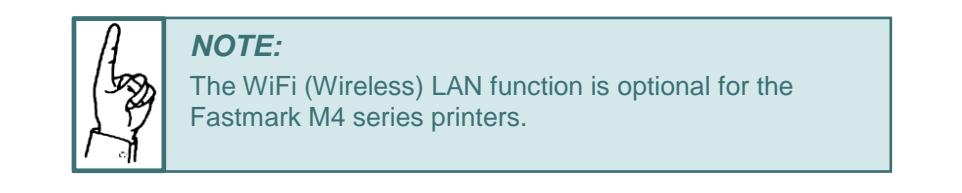

#### Setup

This "Setup" category is used to configure the sensor, serial communications, wireless, Bluetooth, date time and display settings.

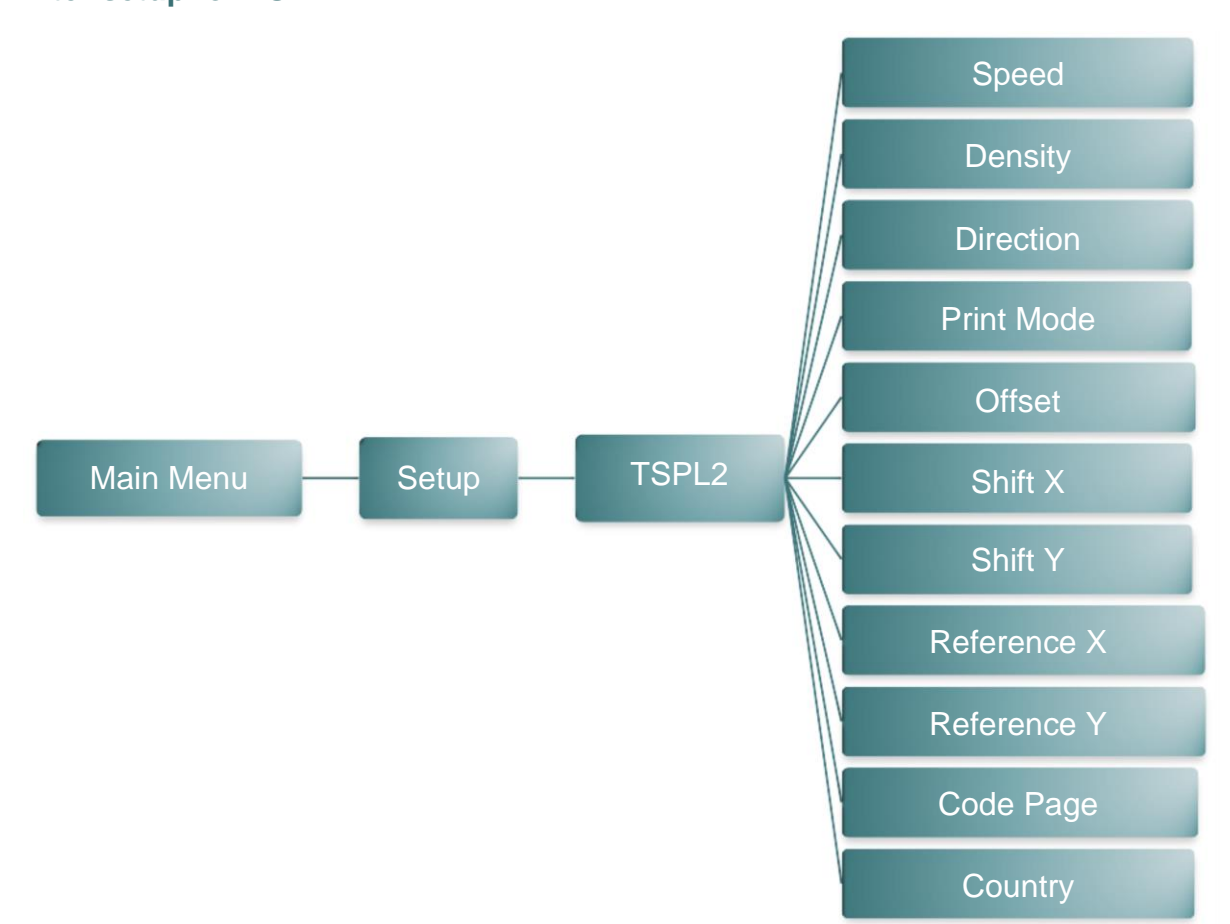

| ltem      | Description                                                                                                    |   |  |  |
|-----------|----------------------------------------------------------------------------------------------------|---|--|--|
| Speed     | Use this item to setup print speed. The each increase or decrease is 0.5 ips. Available setting is from 1 to 6.                                                    |   |  |  |
| Density   | Use this option to setup printing darkness. The available setting is from 0 to 15, and the step is 1. You may need to adjust your density based on selected media. |   |  |  |
| Direction | The direction setting value is either 1 or 0. Use this item to setup the printout direction.                                                                       |   |  |  |
|           | DIRECTION 0 DIRECTION 1                                                                                                    |   |  |  |
|           | Direction                                                                                                    | 0 |  |  |

#### Printer setup for TSPL2

|             | Tł                                                                            | nis item is used to                                                                                           | set the print mode. There are 3 modes as below,                                                              |               |
|-------------|-------------------------------------------------------------------------------|----------------------------------------------------------------------------------------------------|----------------------------------------------------------------------------------------------------|---------------|
|             |                                                                               | Printer<br>Mode                                                                                               | Description                                                                                                  |               |
| Print mode  |                                                                               | None                                                                                                    | Next label top of form is aligned to the print head burn line location. (Tear Off Mode)                      | Batch<br>Mode |
|             |                                                                               | Batch Mode                                                                                                    | Once image is printed completely, label gap/black mark will be fed to the tear plate location for tear away. |               |
|             |                                                                               | Peeler Mode                                                                                                   | Enable the label peel off mode.                                                                              |               |
| Offset      | Tł<br>va                                                                      | This item is used to fine tune media stop location. Available setting value is from "+" to "-" or "0" to "9". |                                                                                                    |               |
| Shift X     | Tł                                                                            | This item is used to fine tune print position. Available setting value is                                     |                                                                                                    | +000          |
| Shift Y     | fro                                                                           | from "+" to "-" or "0" to "9".                                                                                |                                                                                                    |               |
| Reference X | This item is used to set the origin of printer coordinate system horizontally |                                                                                                    |                                                                                                    | 000           |
| Reference Y | and vertically. Available setting value is from "0" to "9".                   |                                                                                                    |                                                                                                    | 000           |
| Code page   | Use this item to set the code page of international character set.            |                                                                                                    |                                                                                                    | 850           |
| Country     | Use this option to set the country code.                                      |                                                                                                    |                                                                                                    | 001           |

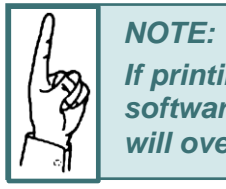

If printing from enclosed software/driver, the software/driver will send out the commands, which will overwrite the settings set from the panel.

#### Printer setup for ZPL2

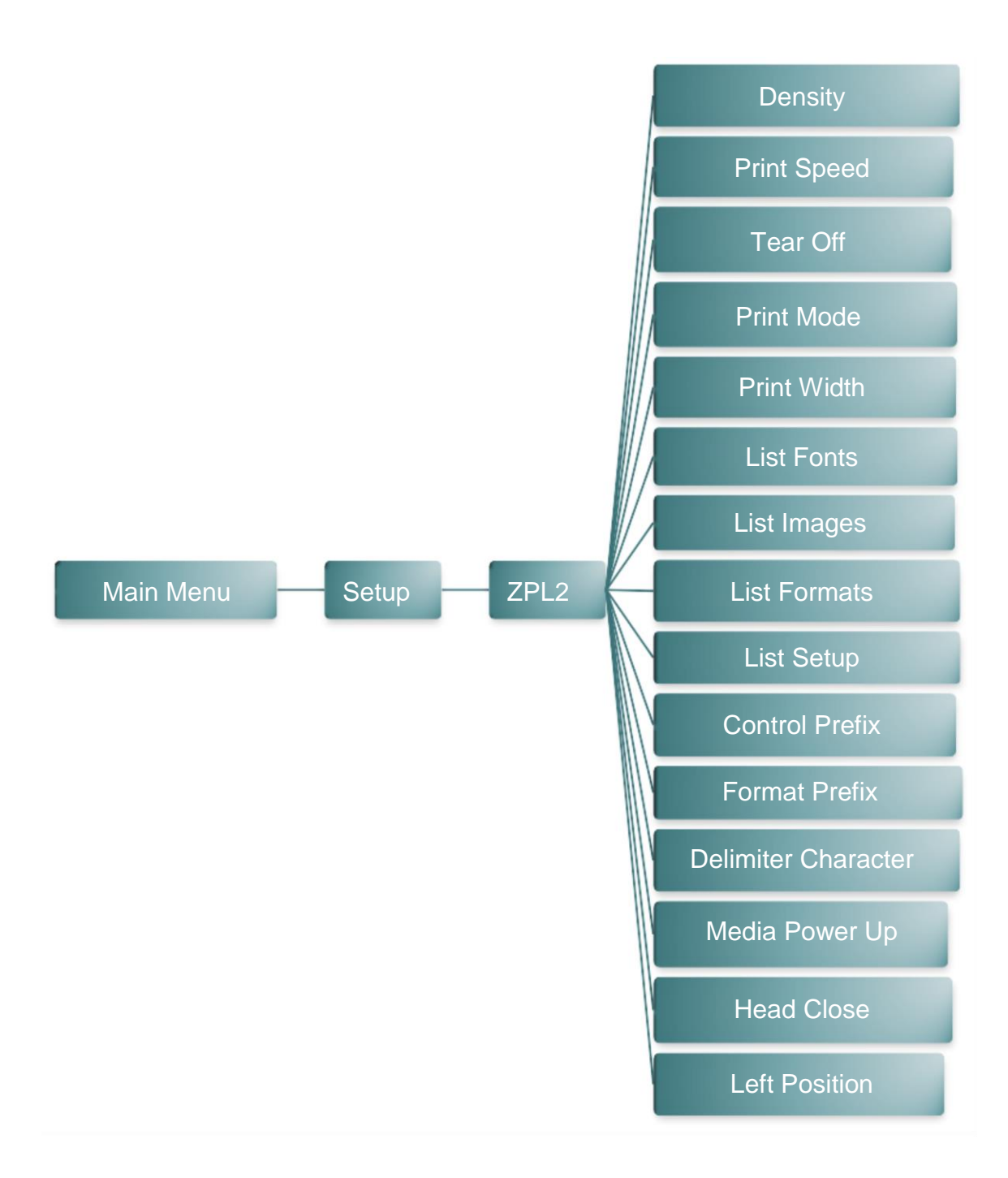

#### Definition of options next page

| ltem                   | Description                                                                                                    | Default  |
|------------------------|----------------------------------------------------------------------------------------------------|----------|
| Density                | Use this item to setup printing darkness. The available setting is from 0 to 30, and the step is 1. You may need to adjust your density based on selected media. | 16       |
| Print Speed            | Use this item to setup print speed. The each increase or decrease is 1 ips. Available setting is from 1 to 6.                                                    | 2        |
| Tear Off               | This item is used to fine tune media stop location.<br>Available setting value is "+" or "-" from "0" to "9".                                                    | +000     |
|                        | Printer Mode Description                                                                                                    |          |
| Print Mode             | Tear Off Mode Next label top of form is aligned to the print head burn line location.                                                                            | Tear Off |
|                        | Peeler Mode Enable the label peel off mode.                                                                                                    |          |
|                        | The above options are used to set media present modes.                                                                                                    |          |
| Print Width            | This item is used to set print width. The available value is from "0" to "9".                                                                                    | 812      |
| List Fonts             | This feature is used to print current printer available fonts list to the label. The fonts stored in the printer's DRAM, Flash or optional memory card.          | N/A      |
| List Images            | This feature is used to print current printer available images list to the label. The images stored in the printer's DRAM, Flash or optional memory card.        | N/A      |
| List Formats           | This feature is used to print current printer available formats list to the label. The formats stored in the printer's DRAM, Flash or optional memory card.      | N/A      |
| List Setup             | This feature is used to print current printer configuration to the label.                                                                                        | N/A      |
| Control<br>Prefix      | This feature is used to set control prefix character.                                                                                                    | N/A      |
| Format<br>Prefix       | This feature is used to set format prefix character.                                                                                                    | N/A      |
| Delimiter<br>Character | This feature is used to set delimiter character.                                                                                                    | N/A      |

#### Continued on next page

|               | <b>Printer Option</b>                                                                                 | Description                                                                |        |
|---------------|----------------------------------------------------------------------------------------------------|----------------------------------------------------------------------------|--------|
| -             | Feed                                                                                                  | Printer will advance one label.                                            |        |
| Media         | Calibration                                                                                           | Printer will calibrate the sensor levels, determine length and feed label. | No     |
| Power Up      | Length                                                                                                | Printer determines length feeds label.                                     | Motion |
|               | No Motion                                                                                             | Printer will not move media.                                               |        |
|               | This option is used turn on the printer                                                               | d to set the action of the media when you<br>:                             |        |
|               | <b>Printer Option</b>                                                                                 | Description                                                                |        |
|               | Feed                                                                                                  | Printer will advance one label.                                            |        |
| Head Close    | Calibration                                                                                           | Printer will calibrate the sensor levels, determine length and feed label. | No     |
|               | Length                                                                                                | Printer determines length feeds label.                                     | Motion |
|               | No Motion                                                                                             | Printer will not move media.                                               |        |
|               | This option is used<br>close the print hea                                                            | d to set the action of the media when you<br>ad:                           |        |
| Label Top     | This option is used to adjust print position vertically on the label. The range is -120 to +120 dots. |                                                                            | 0      |
| Left Position | This option is us the label. The ra                                                                   | +0000                                                                      |        |

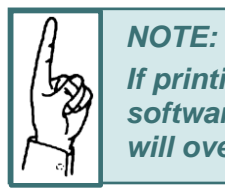

If printing from enclosed software/driver, the software/driver will send out the commands, which will overwrite the settings set from the panel.

#### Sensor

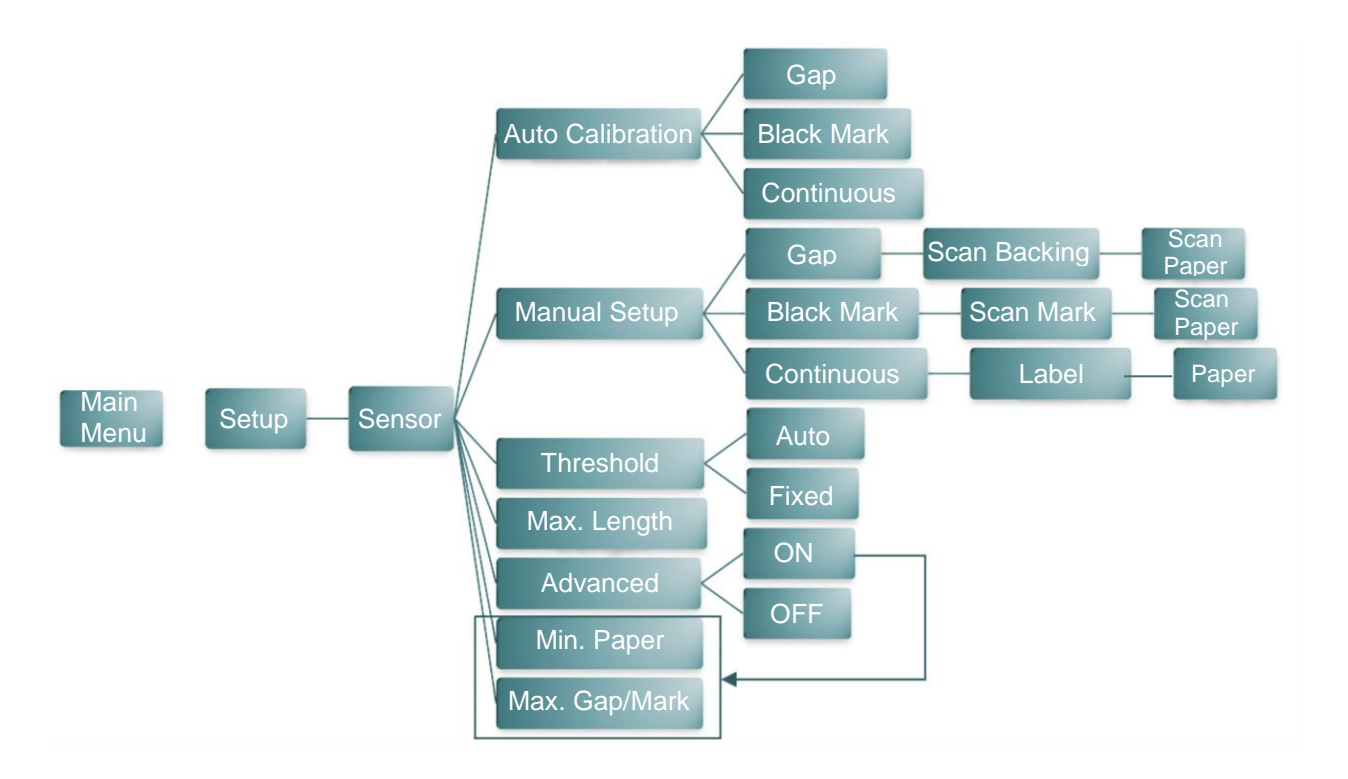

| ltem                | Description                                                                                                    | Default |
|---------------------|----------------------------------------------------------------------------------------------------|---------|
| Auto<br>Calibration | This feature is used to set the media sensor type and calibrate the selected sensor. The printer will feed 2 to 3 gap labels to calibrate the sensor sensitivity automatically. | N/A     |
| Manual Setup        | This feature is used to manually set media sensing<br>(Gap, Black Mark and Continuous) and material type<br>(label backing and paper).                                          | N/A     |
| Threshold           | This feature is used to fix the calibrated sensor sensitivity.                                                                                                    | Auto    |
| Maximum<br>Length   | This feature is used to set the max. calibration length.                                                                                                    | 152     |
| Advanced            | This feature is used for pre-printed paper. If this advanced function is turned "ON" then you can setup the min. paper and max. gap/black mark size                             | OFF     |

#### **Serial communication**

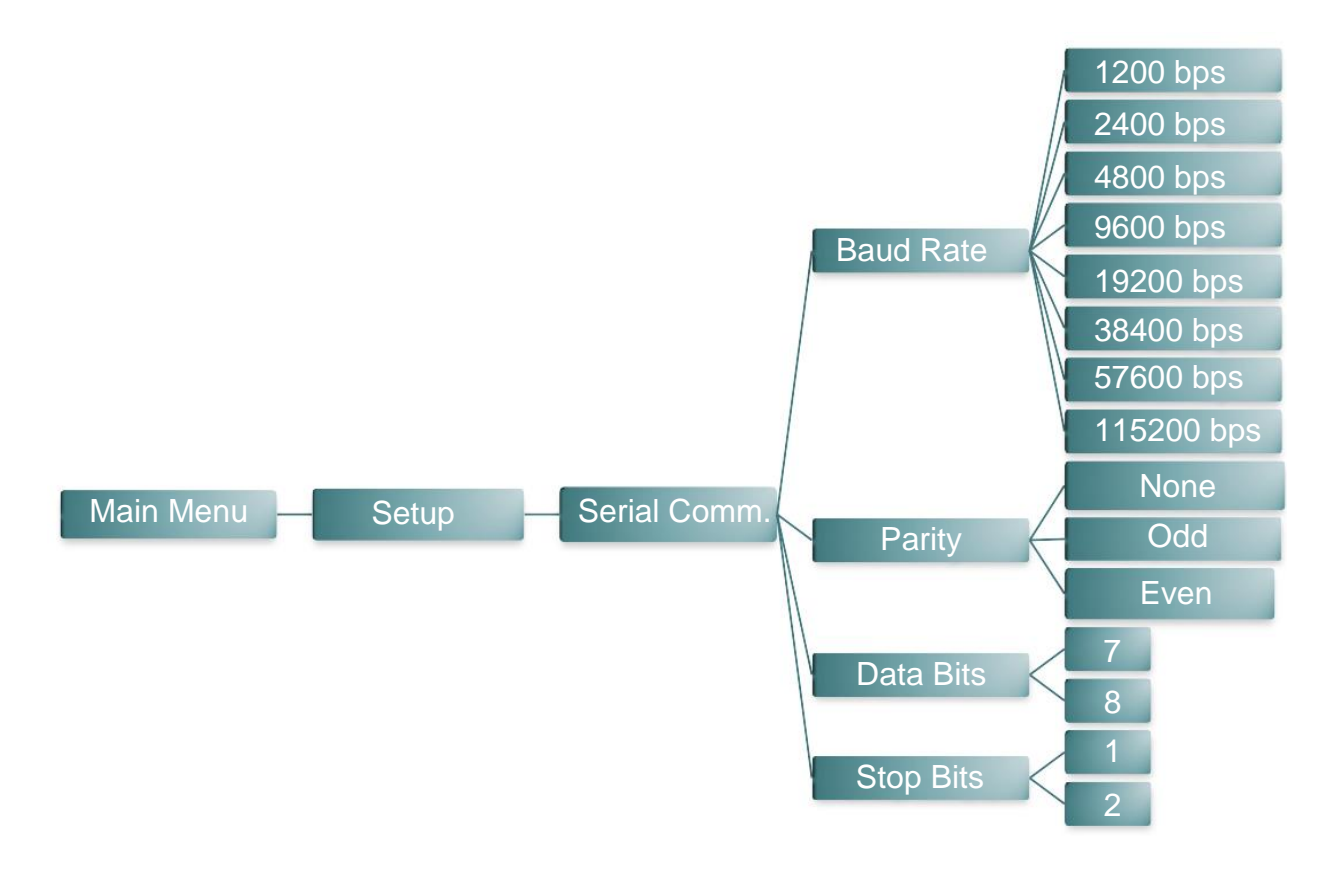

| ltem      | Description                                      | Default |
|-----------|--------------------------------------------------|---------|
| Baud Rate | This feature is used to set the RS232 baud rate. | 9600    |
| Parity    | This feature is used to set the RS232 parity.    | None    |
| Data Bits | This feature is used to set the RS232 data bits. | 8       |
| Stop Bits | This feature is used to set the RS232 stop bits. | 1       |

#### Wireless LAN

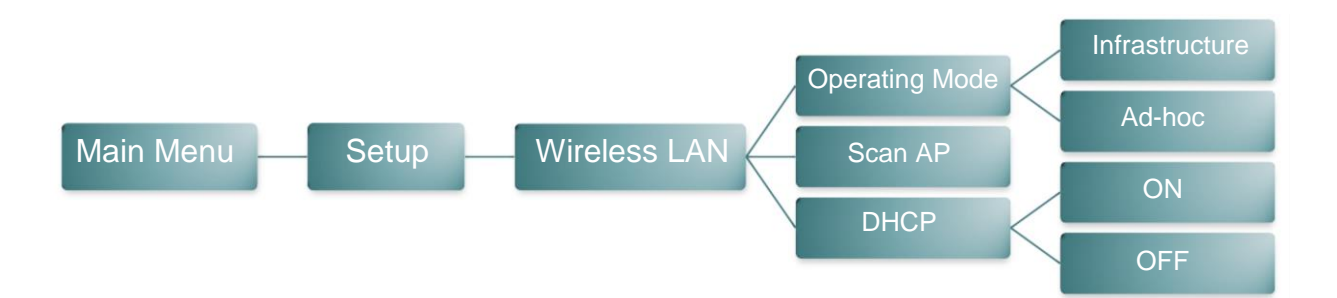

| ltem           | Description                                                                            | Default        |
|----------------|----------------------------------------------------------------------------------------|----------------|
| Operating Mode | This feature is used to set the wireless local area network connectivity.              | Infrastructure |
| Scan Ap        | This feature is used to scan the access point devise.                                  | N/A            |
| DHCP           | This feature is used to set the network Dynamic Host Configuration Protocol ON or OFF. | ON             |

#### Bluetooth

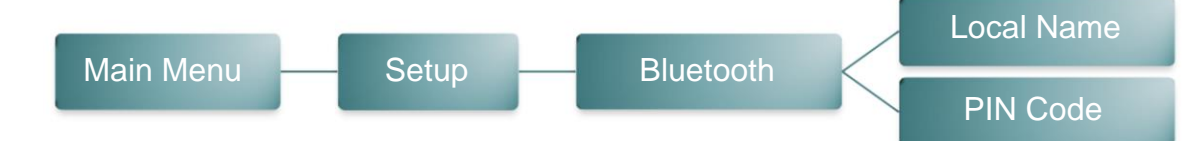

| ltem       | Description                                               | Default |
|------------|-----------------------------------------------------------|---------|
| Local Name | This feature is used to set the Bluetooth local name.     | BT-SPP  |
| PIN Code   | This feature is used to set the Bluetooth local PIN Code. | 0000    |

#### Date / Time

| Main Menu | Setup Date Time Date                                   |         |
|-----------|--------------------------------------------------------|---------|
|           | Time                                                   |         |
| ltem      | Description                                            | Default |
| Date      | This feature is used to set the date (ex: 2014-03-21). | N/A     |
| Time      | This feature is used to set the time (ex: 19-20-02).   | None    |

#### Display

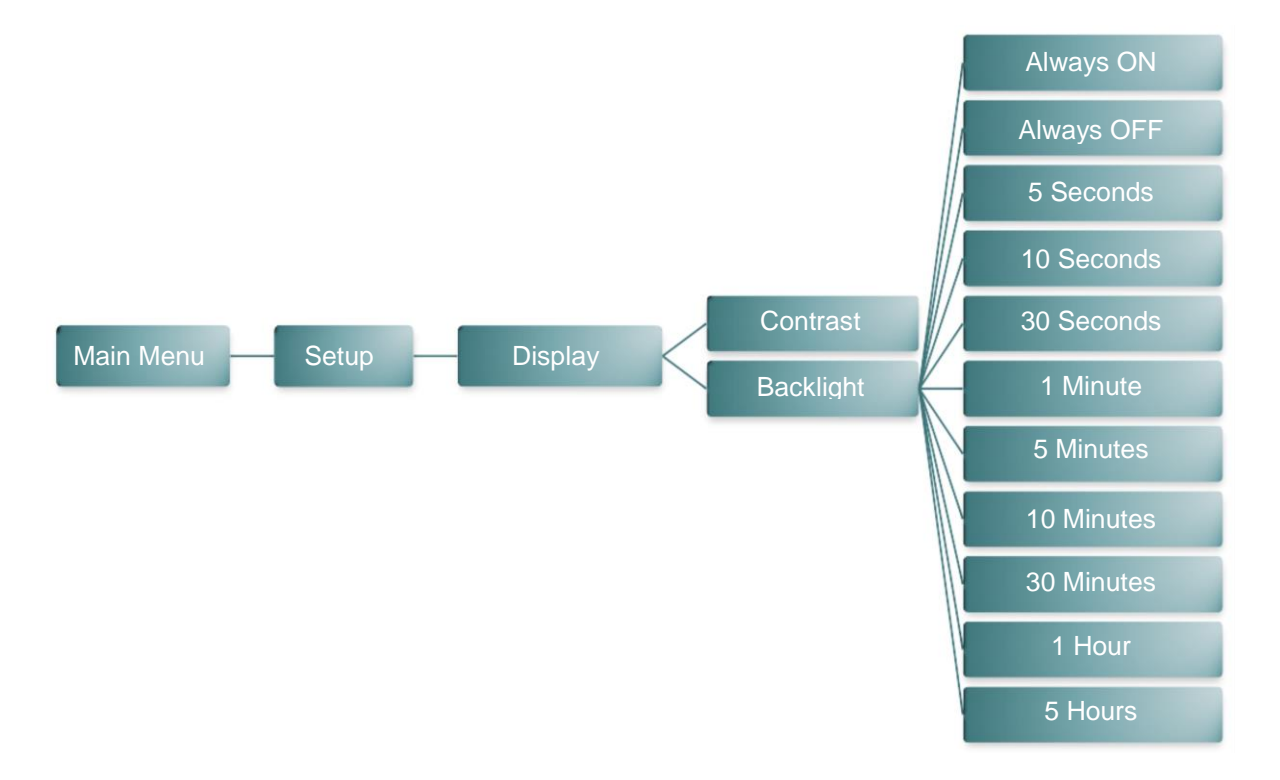

| ltem      | Description                                             | Default  |
|-----------|---------------------------------------------------------|----------|
| Contrast  | This feature is used to set the display contrast.       | 50       |
| Backlight | This feature is used to set the display backlight time. | 10 Sec's |

#### File Manager

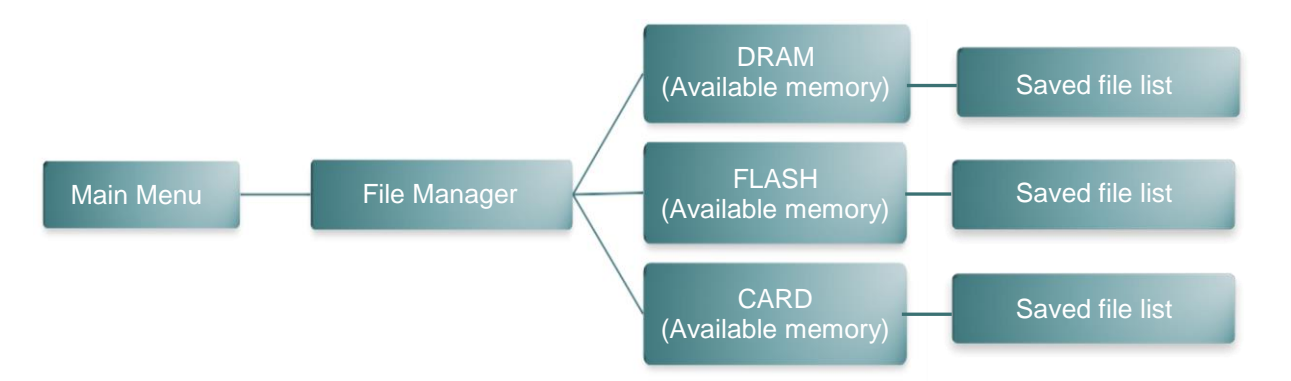

| ltem  | Description                                                                                  |
|-------|----------------------------------------------------------------------------------------------|
| DRAM  | This feature is used to show available DRAM memory space and save/run (BAS) memory files.    |
| FLASH | This feature is used to show available FLASH memory space and save/run (BAS) memory files.   |
| CARD  | This feature is used to show available MicroSD memory space and save/run (BAS) memory files. |

# **Diagnostics**

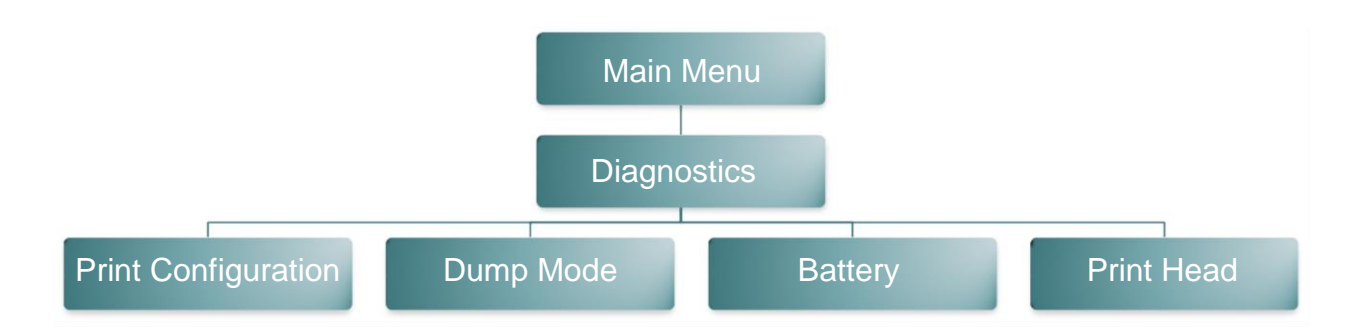

## **Print Configuration**

| Main Menu | Diagnostics | Print Configuration |
|-----------|-------------|---------------------|
|-----------|-------------|---------------------|

This feature is used to print the current printer configuration. The printout will include a head test pattern to determine damaged heat elements (missing print).

## Dump Mode

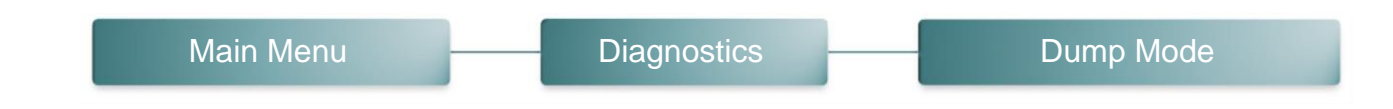

This feature is used to capture data from the communications port received by the printer. In the dump mode, all characters will be printed in 2 columns. The left side characters are received from your system, right side data is the corresponding hexadecimal value of the characters. It allows users or engineers to verify and debug programs.

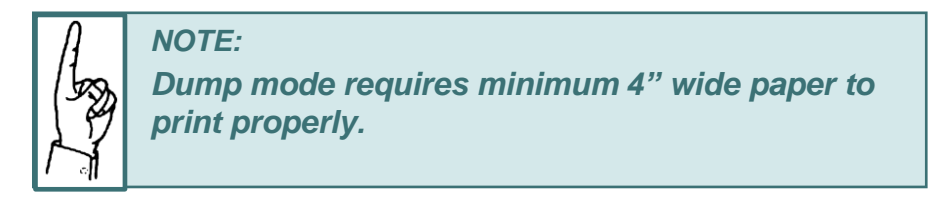

## Battery

| Main Menu | Diagnostics | Battery |
|-----------|-------------|---------|
|-----------|-------------|---------|

This feature is used to check the printer battery voltage.

## **Print Head**

|  | Main Menu | Diagnostics | Print Head |
|--|-----------|-------------|------------|
|--|-----------|-------------|------------|

This feature is used to check the printer temperature, resistance and print head elements (missing print).

## Language

| Main Menu — La | nguage English |  |
|----------------|----------------|--|
|----------------|----------------|--|

This feature is used to set LCD Language.

## Service

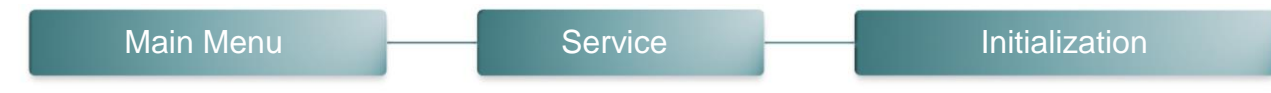

This feature is used to restore printer default settings.

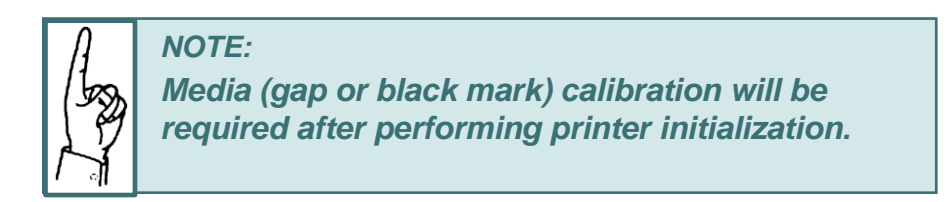

## Troubleshooting

The following guide lists the most common problems that may be encountered when operating this bar code printer. If the printer still does not function after all suggested solutions have been invoked, please contact the Customer Service Department of your purchased reseller or distributor for assistance.

| Problem                                                                         | Possible Cause                                                                                                    | Recovery Procedure                                                                                                    |
|---------------------------------------------------------------------------------|----------------------------------------------------------------------------------------------------|----------------------------------------------------------------------------------------------------|
| Power indicator does not illuminate                                             | <ul> <li>* The battery is not<br/>properly installed.</li> <li>* Battery out of power.</li> <li>* The battery is dead.</li> </ul>                                                                                                    | <ul> <li>* Reinstall the battery.</li> <li>* Switch the printer on.</li> <li>* Charge the battery.</li> <li>* Replace a new battery.</li> </ul>                                                                                                    |
| Not Printing                                                                    | <ul> <li>* Check if interface cable is well connected to the interface connector.</li> <li>* Check if wireless or Bluetooth device is well connected to h ost and printer.</li> <li>* The port specified in the Windows driver is not correct.</li> </ul> | <ul> <li>* Re-connect cable to interface.</li> <li>* Please reset the wireless device<br/>setting.</li> <li>* Select the correct printer port in the<br/>driver.</li> </ul>                                                                                                    |
| No print on the label                                                           | <ul><li>* Label loaded not correctly.</li><li>* Use wrong type paper</li></ul>                                                                                                    | <ul> <li>* Follow the instructions in loading the media.</li> <li>* Use thermal type paper.</li> </ul>                                                                                                    |
| The printer status from<br>DiagTool or LCD shows<br>"Head Open".                | * The printer carriage is open.                                                                                                    | * Please close the print carriage.                                                                                                    |
| The printer status from<br>DiagTool or LCD shows<br>"Out of Paper".             | <ul> <li>* Running out of media roll.</li> <li>* The media is<br/>installed incorrectly.</li> <li>* Media sensor is not calibrated.</li> </ul>                                                                                                    | <ul> <li>* Supply a new media roll.</li> <li>* Follow the instructions in loading the<br/>media to reinstall the media roll.</li> <li>* Calibrate the media sensor.</li> </ul>                                                                                                    |
| The printer status from<br>DiagTool or LCD shows<br>"Paper Jam".                | <ul> <li>* Media sensor is not set properly.</li> <li>* Make sure media size is<br/>set properly.</li> <li>* Label may be stuck inside the<br/>printer mechanism.</li> </ul>                                                                              | <ul> <li>* Calibrate the media sensor.</li> <li>* Set media size correctly.</li> <li>* Remove the stuck label inside the printer mechanism.</li> </ul>                                                                                                    |
| The printer status from<br>LCD shows "Strong<br>light. Press FEED to<br>print." | * Peel-off sensor can't work in<br>strong light place.                                                                                                    | * Remove the printer to proper place to print for peer-off mode.                                                                                                    |
| Can't downloading the file<br>to memory (FLASH /<br>DRAM/CARD)                  | * The space of memory is full.                                                                                                    | <ul> <li>* Delete unused files in the memory.</li> <li>* 256 is the maximum number of<br/>allowable DRAM files.</li> <li>* The maximum user addressable<br/>memory space of DRAM is<br/>2048KB.</li> <li>* 256 is the maximum number of<br/>allowable FLASH files.</li> <li>* The max. user addressable memory<br/>space of FLASH is14336KB.</li> </ul> |

| Poor Print Quality                                     | <ul> <li>* Media is loaded incorrectly</li> <li>* Dust or adhesive accumulation<br/>on the print head.</li> <li>* Print density is not set properly.</li> <li>* Print speed is not set properly.</li> <li>* Print head element is damaged.</li> </ul> | <ul> <li>* Reload the supply.</li> <li>* Clean the print head.</li> <li>* Clean the platen roller.</li> <li>* Adjust the print density and print speed.</li> <li>* Run printer self-test and check the print head test pattern if there is dot missing in the pattern.</li> <li>* Change proper media roll.</li> </ul> |
|--------------------------------------------------------|----------------------------------------------------------------------------------------------------|----------------------------------------------------------------------------------------------------|
| Missing printing on the left<br>or right side of label | * Wrong label size setup.                                                                                                    | * Set the correct label size.                                                                                                    |
| Gray line on the blank label                           | * The print head is dirty.<br>* The platen roller is dirty.                                                                                                    | <ul><li>* Clean the print head.</li><li>* Clean the platen roller.</li></ul>                                                                                                    |
| Irregular printing                                     | * The printer is in Hex Dump<br>mode.                                                                                                    | * Turn off and on the printer to skip the dump mode.                                                                                                    |

#### Maintenance

This session presents cleaning tools and methods to maintain your printer.

Required Materials:

- Head Cleaning Pen or Cotton swab
- Lint-free cloth
- Compressed air or vacuum
- 100% Ethanol or Isopropyl Alcohol

| Printer Part  | Method                                                                                                    | Interval                                                     |
|---------------|----------------------------------------------------------------------------------------------------|--------------------------------------------------------------|
| Print Head    | <ol> <li>Always turn off the printer before cleaning the print head.</li> <li>Allow the print head to cool for a minimum of one minute.</li> <li>Use a cotton swab and 100% Ethanol or Isopropyl Alcohol to clean the print head surface.</li> </ol> | Clean the print head<br>when changing a new<br>label roll.   |
|               | Print Head<br>Element<br>Head Cleaner Pen                                                                                                    | Print Head                                                   |
| Platen Roller | <ol> <li>Turn the power off.</li> <li>Rotate the platen roller and wipe it thoroughly<br/>with water.</li> </ol>                                                                                                    | Clean the platen roller<br>when changing a new<br>label roll |
| Peel Bar      | Use the lint-free cloth with 100% ethanol to<br>wipe it. As needed                                                                                                    |                                                              |
| Sensor        | Compressed air or vacuum                                                                                                    | Monthly                                                      |
| Exterior      | Wipe it with water-dampened cloth                                                                                                    | As needed                                                    |
| Interior      | Compressed air or vacuum                                                                                                    | As needed                                                    |

# **Product Characteristics**

## **Printer specifications**

| Product standard feature                                                                  |  |  |
|-------------------------------------------------------------------------------------------|--|--|
| Direct thermal printing                                                                   |  |  |
| Black mark reflective sensor                                                              |  |  |
| (center position, black mark in back side)                                                |  |  |
| Gap transmissive sensor (Fixed, .1 inch to right from center)                             |  |  |
| Head open sensor                                                                          |  |  |
| Peeler sensor                                                                             |  |  |
| 2 operation buttons (On/off and feed)                                                     |  |  |
| 3 LEDs for printer status, 3 LEDs for battery status                                      |  |  |
| USB 2.0 (full speed) interface                                                            |  |  |
| Class 2 Bluetooth 2.1 module                                                              |  |  |
| 32 MB SDRAM memory                                                                        |  |  |
| 16 MB FLASH memory                                                                        |  |  |
| Micro SD card reader for memory expansion up to SDHC 4G (max.)                            |  |  |
| DC 7.2V/5800 mAh Li-ion rechargeable battery                                              |  |  |
| Real time clock                                                                           |  |  |
| Powerful 32 bit 200 MHz RISC processor                                                    |  |  |
| Eltron <sup>®</sup> EPL and Zebra <sup>®</sup> ZPL emulation languages support            |  |  |
| Internal 8 alpha-numeric bitmap fonts                                                     |  |  |
| Internal Monotype Imaging <sup>®</sup> true type font engine with one CG Triumvirate Bold |  |  |
| Condensed scalable font                                                                   |  |  |
| Fonts and bar codes can be printed in any one of the four directions (0, 90,180,          |  |  |
| 270 degree)                                                                               |  |  |
| Downloadable fonts from PC to printer memory                                              |  |  |
| Downloadable firmware upgrades                                                            |  |  |

## Bar code symbologies

| 1D bar code                                                                                                    | 2D bar code                                                                                                    | Supported Image                                 |
|----------------------------------------------------------------------------------------------------|----------------------------------------------------------------------------------------------------|-------------------------------------------------|
| Code128 subsets A.B.C,<br>Code128UCC, EAN128,<br>Interleave 2 of 5, Code 39,<br>Code 93, EAN-13, EAN-8,<br>Codabar, OSTNET, UPC-A,<br>UPC-E, EAN and UPC 2(5)<br>digits, MSI, PLESSEY,<br>China Post, ITF14, EAN14,<br>Code 11, TELPEN,<br>PLANET, Code 49,<br>Deutsche Post Identcode,<br>Deutsche Post Leitcode,<br>LOGMARS | CODABLOCK F, mode,<br>DataMatrix, Maxicode, PDF-<br>417, Aztec, MicroPDF417,<br>QR, code, RSS Barcode<br>(GS1 Databar) | BITMAP, BMP, PCX, (Max.<br>256 colors graphics) |

## **Optional features**

| Product option feature                                                                                                    |            | Factory option |
|----------------------------------------------------------------------------------------------------|------------|----------------|
| 2" LCD (Liquid crystal display), 128 x 64 pixels resolution w/white LED backlight (with 4 buttons and 2 LEDs)                |            | 0              |
| WiFi 802.11 b/g/n                                                                                                    |            | $\bigcirc$     |
| Zebra® CPCL emulation language support                                                                                       |            | $\bigcirc$     |
| Media sensor position<br>(position selectable – right/left/center position-factory<br>adjustment, default – center position) |            | 0              |
| Linerless kit                                                                                                    |            | 0              |
| Mini USB cable                                                                                                    | $\bigcirc$ |                |
| Mini USB to RS-232 (serial) converter cable                                                                                  |            |                |
| IP54-rated environmental case with shoulder strap (for standard model)                                                       |            |                |
| IP54-rated environmental case (for linerless model)                                                                          |            |                |
| Vehicle power adaptor                                                                                                    |            |                |
| DC 7.2V/5800 mAh Li-ion rechargeable battery                                                                                 |            |                |
| Charger station 1 cell                                                                                                    |            |                |
| Charger station 4 cell                                                                                                    |            |                |
| Belt strap ( standard for linerless model)                                                                                   |            |                |
| Adapter for 0.75" & 1" paper core (standard for linerless model)                                                             |            |                |

## General

| General Specifications  |                                                                                                    |           |              |  |
|-------------------------|----------------------------------------------------------------------------------------------------|-----------|--------------|--|
| Physical dimensions     | 6.3"(W) x 7.5'(H) x 3.1"(D)                                                                                                    |           |              |  |
| Mechanism               | Plastic with rubber over molded                                                                                                    |           |              |  |
| Weight                  | 0.945 kg (w/o battery)                                                                                                    |           |              |  |
| Power                   | External power adapter<br>Input: AC 100-240V<br>Output: DC 12V 1A                                                                                                    |           |              |  |
| Environmental condition | Operation: 14 ~ 122°F (-10 ~ 50°C)<br>Storage: -40 ~ 140°F (-40 ~ 60 °C)<br>Relative humidity: 10 ~ 90% non-condensing<br>IP54 w/ IP54-rated environmental case<br>Drop 1.5m (5ft)<br>Drop 1.8m (6.5ft) w/ IP54-rated environmental case              |           |              |  |
| Battery Spec            | <ul> <li>Charging time: 5~6 hr</li> <li>Standby mode (Bluetooth): up to 55 hr</li> <li>Standby mode (Wi-Fi): up to 40 hr</li> <li>Printing: one label per 2 minutes,</li> </ul>                                                                       |           |              |  |
|                         | Condition                                                                                                    | Endurance | 4"x6" Labels |  |
|                         | Density 3                                                                                                    | 26        | 780          |  |
|                         | Density 8                                                                                                    | 21        | 650          |  |
| Charging<br>capability  | Internal charging capability (battery-in)         Auto-switching AC adapter         12-24VDC automobile cigarette lighter plug         External charging capability (battery-out)         1 battery charger station         4 battery charger station |           |              |  |

## Media

| Media Specifications       |                                                                                                    |  |
|----------------------------|----------------------------------------------------------------------------------------------------|--|
| Media roll capacity        | Max. 2.65" (67.3 mm) OD                                                                             |  |
| Media core diameter        | 0.5" ~ 1" (12.7 mm ~ 25.4 mm) ID core                                                               |  |
| Media type                 | Continuous, die-cut, black mark, External fan-<br>fold, receipt, Linerless label (w/ linerless kit) |  |
| Media wound type           | Outside wound                                                                                       |  |
| Media width                | 2" ~ 4.4" (50.8 mm ~ 112 mm)                                                                        |  |
| Media thickness            | .002" ~ .006" (0.055 mm ~ 0.165 mm)                                                                 |  |
| Label length               | 0.5" ~ 90" (12.7 mm ~ 2286 mm)                                                                      |  |
| Label length (peeler mode) | 1" ~ 6" (25.4 ~ 152.4 mm)                                                                           |  |
| External fan-fold media    | Stack height: 70 mm (2.75")<br>Page length: 152 mm ~ 305 mm (6" ~ 12")                              |  |
| Black mark                 | Min. 8 mm (W) x 2 mm (H)                                                                            |  |
| Gap height                 | Min. 2 mm                                                                                           |  |

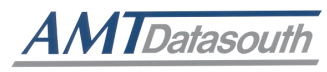

#### Corporate Headquarters

803 Camarillo Springs Road, Suite-D Camarillo, CA 93012 TEL: 800.215.9192 FAX: 805.484.5282 Web site: www.AMTDatasouth.com

#### Manufacturing/Service

5033 Sirona Drive, Suite-800 Charlotte, NC 28273 TEL: 800.476.2120 FAX: 704.525.6104